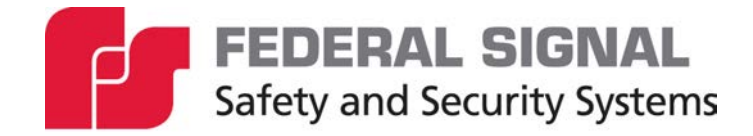

# Informer100 Speaker Models IS-I-IP100ACX and IS-I-IP100DCX

High-Powered, Indoor/Outdoor, Audible Speaker For use in hazardous locations

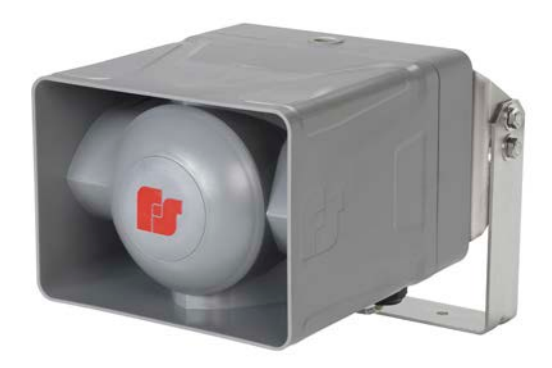

Signaling Standalone Manual

25500845 Rev. A0 0323 Printed in U.S.A. © Copyright 2023 Federal Signal Corporation

### **Limited Warranty**

This product is subject to and covered by a limited warranty, a copy of which can be found at www.fedsig.com/SSG-Warranty. A copy of this limited warranty can also be obtained by written request to Federal Signal Corporation, 2645 Federal Signal Drive, University Park, IL 60484, email to info@fedsig.com or call +1 708-534-3400.

This limited warranty is in lieu of all other warranties, express or implied, contractual or statutory, including, but not limited to the warranty of merchantability, warranty of fitness for a particular purpose and any warranty against failure of its essential purpose.

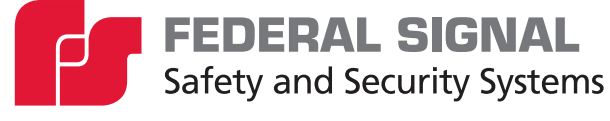

2645 Federal Signal Drive University Park, Illinois 60484

www.fedsig.com

| Customer Support  | 1-800-344-4634 | • | +1-708-534-4756 |
|-------------------|----------------|---|-----------------|
| Technical Support | 1-800-755-7621 | • | +1-708-587-3587 |

All product names or trademarks are properties of their respective owners.

| Safety Messages                                               | 5  |
|---------------------------------------------------------------|----|
| Safety Messages to Installers                                 | 5  |
| General Description                                           | 8  |
| Introduction                                                  | 8  |
| Features                                                      | 8  |
| Specifications                                                | 10 |
| Installation                                                  | 12 |
| Determine a Suitable Location                                 | 12 |
| Wall Mounting                                                 | 12 |
| Attaching the Mounting Brackets to the Speaker Housing        | 13 |
| Pole Mounting                                                 | 15 |
| Mounting with Omni Direction Bracket (2-3/8 in diameter pole) | 17 |
| Mounting without Bracket                                      | 18 |
| Opening the Housing                                           | 18 |
| Wiring Power to the Control Board                             | 19 |
| Wiring to the Relay Outputs                                   | 21 |
| Wiring to the Alarm Initiation Input Connections              | 21 |
| Using Optional Visual Indicators                              | 22 |
| Ethernet Port                                                 | 25 |
| Putting the Informer100 Speaker into Standalone Mode          | 25 |
| Relay Outputs                                                 | 26 |
| Closing the Housing                                           | 26 |
| Programming                                                   | 27 |
| Automatic Volume Level Control                                | 27 |
| Digital Inputs                                                | 27 |
| WAV Files                                                     | 27 |
| Function Control Commands                                     | 28 |
| Configuring Informers Using the Web Interface                 | 28 |
| Ordering Replacement Parts                                    | 50 |
| Getting Service                                               | 50 |
| Appendix A Standard DV Messages                               | 51 |

### Figures

| Figure 1 Informer100 Speaker with 255XL light9             |
|------------------------------------------------------------|
| Figure 2 Bracket attached to speaker13                     |
| Figure 3 Width and height of bracket13                     |
| Figure 4 Depth and height with bracket14                   |
| Figure 5 Top view of speaker14                             |
| Figure 6 Ceiling mount15                                   |
| Figure 7 Bracket IS-I-IP100-PMW15                          |
| Figure 8 Bracket IS-I-IP100-PM16                           |
| Figure 9 Bracket IS-I-IP100-OMNI                           |
| Figure 10 Surface mount hole center dimensions18           |
| Figure 11 Opening speaker                                  |
| Figure 12 DC Controller Board20                            |
| Figure 13 AC Controller Board21                            |
| Figure 14 225XST-I/225XL Strobe with Informer100 Speaker23 |
| Figure 15 DC Controller Board with optional Strobe24       |
| Figure 16 AC Controller Board with optional Strobe25       |

#### Tables

| Table 1 Electrical                                              | 10 |
|-----------------------------------------------------------------|----|
| Table 2 Visual Indications (Located on internal control board.) | 11 |
| Table 3 Connectors and Jacks (Control board connectors)         | 11 |
| Table 4 Environmental and Physical                              | 12 |
| Table 5 Hazardous Location Ratings                              | 12 |
| Table 6 IS-I-IP100DCX Visual Alerts                             | 22 |
| Table 7 IS-I-IP100ACX Visual Alerts                             | 22 |
| Table 8 Input and Output Configuration                          | 27 |
| Table 9 Examples of Illegal WAV Files                           | 28 |
| Table 10 Replacement Parts                                      | 50 |
| Table 11 Standard DV Messages                                   | 51 |
| Table 12 UTM Tones                                              | 58 |

### Safety Messages

### **A**WARNING

It is important to follow all instructions shipped with this product. This device is to be installed by trained personnel who are thoroughly familiar with the country electric codes and will follow these guidelines as well as local codes.

#### Planning

• The sound output of the Informer100 Speaker is capable of causing permanent hearing damage. To prevent excessive exposure, carefully plan placement, post warnings, and restrict access to areas near sirens.

After installation, service, or maintenance, test the system to confirm that it is operating properly. Test the system regularly to confirm that it will be operational in an emergency.

### Safety Messages to Installers

People's lives depend on your safe installation of our products. It is important to follow all instructions shipped with this product. This device is to be installed by a trained electrician who is thoroughly familiar with the National Electrical Code and/or Canadian Electrical Code and will follow the NEC and/or CEC Guidelines as well as all local codes. NEPA70, Chapter 5, "Special Occupancies," must be followed.

The selection of the mounting location for this Informer100 Speaker, its controls, and the routing of the wiring are to be accomplished under the direction of the Facilities Engineer and the Safety Engineer. Listed below are some other important safety instructions and precautions you should follow:

- Electrocution or severe personal injury can occur when performing various installation and service functions such as making electrical connections, drilling holes, or lifting equipment. Therefore, only experienced electricians should install this product in accordance with national, state and any other electrical codes having jurisdiction. Perform all work under the direction of the installation or service crew safety foreman.
- Read and understand all instructions before installing, operating, or servicing this equipment.
- All effective warning sounds may, in certain circumstances, cause permanent hearing loss. Take appropriate precautions such as wearing hearing protection. Maximum sound level exposure limits specified in OSHA 29 CFR 1910 should not be exceeded.
- For optimum sound distribution do not install this speaker where objects would block any portion of the front of the Informer100 Speaker.
- Do not paint the Informer100 Speaker. No finish or coating is required. Paint may obstruct the sound output, reducing the effectiveness of the horn.
- Establish a procedure to routinely check the signal system for proper activation and operation.
- Any maintenance to the unit MUST be performed by a trained electrician in accordance with NEC Guidelines and local codes.
- Never alter the unit in any manner.

- The nameplate should NOT be obscured, as it contains cautionary and/or other information of importance to maintenance personnel.
- After installation and completion of the initial system test, provide a copy of these instructions to all personnel responsible for operation, periodic testing, and maintenance of the equipment.
- File these instructions in a safe place and refer to them when maintaining and/or reinstalling the device.
- This equipment is suitable for use in Class I, Division 2, Groups A, B, C, D; Class II, Division 2, Groups F and G; Class III or nonhazardous locations only.
- Substitution of any components may impair suitability for Division 2.

### **A**WARNING

## **EXPLOSION HAZARD:** Do not disconnect the equipment unless power has been switched off or unless the area is known to be non-hazardous.

### EXPLOSION HAZARD: Do not remove or replace fuse when energized.

Failure to follow all safety precautions and instructions may result in property damage, serious injury, or death.

#### Installation and Service

- After installation or service, test the system to confirm that it is operating properly. Test the system regularly to confirm that it will be operational in an emergency.
- If future service and operating personnel do not have these instructions to refer to, the system may not provide the intended audible warning, and service personnel may be exposed to death, permanent hearing loss, or other bodily injury. File these instructions in a safe place and refer to them periodically. Give a copy of these instructions to new recruits and trainees. Also give a copy to anyone who is going to service or repair the Informer100 Speaker.
- To reduce the risk of electric shock, do not perform any servicing other than what is contained in the operating instructions unless you are qualified to do so. Refer all servicing to qualified service personnel. Always test the Informer100 Speaker before using after repairs have been made.

#### **Ethernet Wiring**

- Unless shielded or run in conduit, Ethernet wiring must be at least six feet from bare power wiring or lightning rods and associated wires, and at least six inches from other wire (for example, antenna wires, doorbell wires, wires from transformers to neon signs), steam or hot water pipes, and heating ducts.
- Do not place Ethernet wiring or connections in any conduit, outlet or junction box containing high voltage electrical wiring.
- If using a cable gland, gland must be Listed. The Informer100 Speaker has 3/4-inch and 1/2-inch NPT entry sizes.

### **Symbol Definition**

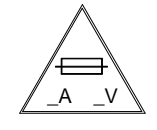

Indicates to reduce the risk of fire, replace fuse as marked.

Pay careful attention to the notice located on the equipment.

Read and understand the information contained in this manual before attempting to install or service the siren.

### **General Description**

### Introduction

The Informer100 Speaker is an indoor and outdoor 100-watt speaker that can be used in hazardous (classified) locations. Use the Informer100 as a warning and alert device with both audible and visual indicators. The audible capabilities include locally stored high-quality, high-powered tones and voice. The visual indicators include the use of strobes, lights and beacons. The Informer100 can be equipped with up to four local initiation devices (switches) to activate the unit locally.

The Informer100 Speaker has an internal 100-watt amplifier/driver to deliver tone warnings and intelligible voice messages from Informer100 stored memory.

The Informer100 allows connection of up to four external switches to activate predefined alert events. The Informer100 can be programmed and configured as a standalone device to only use the inputs to activate the Informer100. This may be useful if the location has no network connectivity but where voice and tone alerts from locally activated inputs is required.

The Informer100 includes two relay outputs for controlling strobes or other devices. The Informer100 has a 1/2-inch NPT opening on the top of the speaker for simple installation of pipe mount devices. The bottom of the speaker has three 3/4-inch NPT openings to allow access to power, LAN, relay outputs, and activation inputs.

The Informer100 is designed for outdoor use and large indoor structures. It can be powered from 120/240 Vac or 24 Vdc, depending on the model purchased. All wiring interfaces are accessible via internal connectors and built-in NPT entrances for quick and easy installation.

The Informer100 comes with an adjustable, stainless steel wall mount bracket that allows the angle of the speaker to be adjusted. Optional pole mount brackets are available for small and large diameter poles.

### **Features**

The Informer100 has the following features; some features require the use of the Commander software system:

- High-powered outdoor or indoor IP-enabled speaker for audible and visual alerts
- Speaker rated at 120 dBa for tones and 114.5 dBa for voice at 10 feet
- Out-of-the-box standard programming. Changes to the configuration can be made using our web interface found on www.fedsig.com.
- Out-of-the-box configuration (All modes are maintained and normally open)
  - Tone 1 NFPA Temporal Coded Slow Whoop
  - Tone 2 Alternating High-Low
  - Tone 3 Rapid Siren (Yelp)
  - Tone 4 Steady Horn (Euro-Toxic)

- Seven standard built-in warning signals: Wail, Steady, Alternate Wail, Alternate Steady, Pulsed Wail, Pulsed Steady, Auxiliary Chime
- Broadcasts prerecorded voice or tone files
- Deliver intelligible voice messages from locally pre-recorded files
- Pre-recorded files: 250 messages with 15 minutes of recording time
- Ambient noise level monitoring with automatic volume control
- Individually configured for volume and noise-level adjustments
- Wall or pole mount options
- Four local alarm initiation inputs to activate unit locally or standalone operation Momentary mode: contact closure sounds alarm for programmed duration. Continuous mode: sounds alarm for duration of closure.
- Two relay outputs to control strobes or other devices (See "Using Optional Visual Indicators" on page 22.)
- 120/240 Vac or 24 Vdc powered (two models)
- Wide outdoor temperature operating range
- The InformerIOO models are designed specifically for use in Class I, Division 2, Groups A, B, C, D; Class II, Division 2, Groups F and G; and Class III locations as defined in the National Electrical Code (NEC) ANSI/NFPA 70.

The following is a picture of the Informer100 Speaker shown with optional 225XL Warning Light.

### Figure 1 Informer100 Speaker with 255XL light

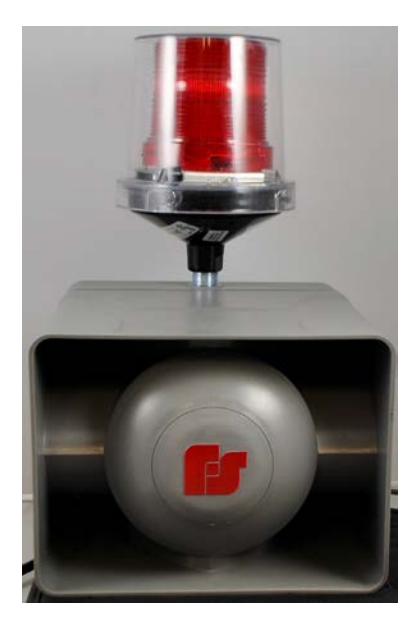

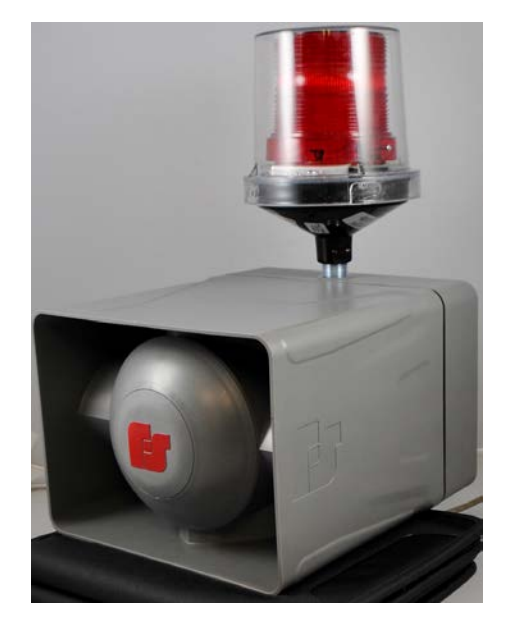

## **Specifications**

### **Table 1 Electrical**

| Operating Voltages I-IP100ACX    | 120 Vac nom, 50/60 Hz or                                     |
|----------------------------------|--------------------------------------------------------------|
| Switch-selectable 120 or 240 Vac | 240 Vac nom, 50/60 Hz                                        |
| Operating Current I-IP100ACX     | 120 Vac; 26 mA Standby, 1.50 A during a function             |
|                                  | 240 Vac; 21 mA Standby, 820 mA during a function             |
| Operating Voltages I-IP100DCX    | 24 Vdc                                                       |
| Operating Current I-IP100DCX     | 24 Vdc; 100 mA Standby, 5.15 A during a function             |
| Relay Outputs                    | 2 A at 30 Vdc or 250 Vac, 25 A max inrush, N.O. dry contacts |
| Ethernet Port                    | IEEE 802.3, 10/100 Base-T connection                         |
| Alarm Initiating Inputs          | Four optically Isolated Inputs                               |
|                                  | Dry Contact closure < 1 kilohm                               |
|                                  | NOTE: The four optically isolated Alarm Initiation Inputs    |
|                                  | allow remote activation of tones and messages through        |
|                                  | a volt-free, dry-contact closure.                            |
|                                  | The momentary contact closure must be a minimum of           |
|                                  | 500 ms.                                                      |
| Audio Storage                    | Warning siren audio, seven factory installed tones: Wail,    |
|                                  | Steady, Alternate Wail, Alternate Steady, Pulsed Wail,       |
|                                  | Pulsed Steady, Auxiliary Chime                               |
|                                  | Prerecorded files—up to 250 messages with up to              |
|                                  | 15 minutes of recording time                                 |
| Audio Data                       | 8 bit 8 kHz mono WAV                                         |
| Audio Frequency response         | 300 Hz to 3000 Hz, +1 to -3 dB per octave                    |
| Maximum Audio Output             | 100 watts, 120 dBa tones/114.5 dBa for voice at 10 feet      |

The following indicators are for troubleshooting purposes only. These indicators are not visible when the unit is closed.

| POWER            | Green LED turns on when power is connected. D5                      |
|------------------|---------------------------------------------------------------------|
| ISOLATED POWER   | Green LED turns on when Isolated power for inputs and relay outputs |
|                  | is functioning. D6                                                  |
| CPU              | Flashing RED LED indicates the CPU is running its program. D18      |
| NETWORK          | Green LED turns on when unit has made a connection to the           |
|                  | network. D27                                                        |
| LISTEN           | Red LED turns on when Commander is listening. Unit is sending       |
|                  | audio to Commander. D25                                             |
| TALK             | Green LED turns on when Commander is talking. Unit is playing       |
|                  | audio being sent. D26                                               |
| AMPOUTPUT        | Green LED turns on when amplifier is active. Brightness indicates   |
| VOLTAGE          | level of amplifier output. D2                                       |
| AMPLIFIER        | Green LED turns on when amplifier is active. Brightness indicates   |
| OUTPUT CURRENT   | level of amplifier output. D8                                       |
| ACTIVATION INPUT | Red LED turns on when Activation input #1 is being activated. D12   |
| #1               |                                                                     |
| ACTIVATION INPUT | Red LED turns on when Activation input #2 is being activated. D14   |
| #2               |                                                                     |
| ACTIVATION INPUT | Red LED turns on when Activation input #3 is being activated. D16   |
| #3               |                                                                     |
| ACTIVATION INPUT | Red LED turns on when Activation input #4 is being activated. D17   |
| #4               |                                                                     |

#### Table 2 Visual Indications (Located on internal control board.)

#### Table 3 Connectors and Jacks (Control board connectors)

| JP2                   | Serial Port for factory approved programming or for message board display |
|-----------------------|---------------------------------------------------------------------------|
| JP3 Pin Jack          | Short pins 1 and 2 for standalone mode                                    |
| JP4 Relay Outputs     | 1 and 2 Relay 1 Normally Open                                             |
|                       | 3 and 4 Relay 2 Normally Open                                             |
| JP5 Initiation inputs | 1 and 2 – ISO Ground/Input 1                                              |
|                       | 3 and 4 – ISO Ground/Input 2                                              |
|                       | 5 and 6 – ISO Ground/Input 3                                              |
|                       | 7 and 8 – ISO Ground/Input 4                                              |
|                       | <b>NOTE</b> : JP6, JP7, JP8 and JP9 are physically connected to provide   |
|                       | a distribution of AC or DC power. The combined load of all power          |
|                       | should not exceed 8 amperes AC/DC, 25 A max inrush                        |
| JP6 and JP7           | 1 – L1/Hot/(+) 24 Vdc                                                     |
| AC/DC Power           | 2 – L2/Neutral/(-) 24 Vdc Gnd                                             |
| Distribution          | 3 – Earth Ground                                                          |
| JP8                   | 1 – L1/Hot/(+) 24 Vdc                                                     |
| Input for AC/DC       | 2 – L2/Neutral/(-) 24 Vdc Gnd                                             |
| Power Distribution    | 3 – Earth Ground                                                          |
| JP9                   | Reserved for factory testing                                              |
| JP10                  | Reserved for factory testing                                              |
| JP11                  | Short to restore factory default settings                                 |

#### **Table 4 Environmental and Physical**

| Operating temp range               | -40°F to +104°F (-40°C to +40°C)       |
|------------------------------------|----------------------------------------|
| Humidity range                     | 0-95%, non-condensing                  |
| Size<br>(Height x Width x Length)  | 7 x 9 x 10 inches (178 x 229 x 254 mm) |
| Weight<br>I-IP100DCX<br>I-IP100ACX | 16.2 lb (7.35 kg)<br>19.2 lb (8.71 kg) |

#### **Table 5 Hazardous Location Ratings**

|                              | -  |
|------------------------------|----|
| T-CODE AT 40°C               |    |
| CLASS I, DIV 2, GRPS A,B,C,D | T5 |
| CLASS II, DIV 2, GRPS F,G    | T6 |
| CLASS III                    | T6 |

### Installation

### A WARNING

Read and adhere to all safety warnings in this manual before installing the Informer100 Speaker.

### **A** DANGER

Electrocution or severe personal injury can occur when making electrical connections, drilling holes, or lifting equipment. Therefore, experienced electricians, in accordance with national and local electrical codes, acting under the direction of the installation crew safety foreman, should perform installation.

### **Determine a Suitable Location**

The Informer100 can be mounted on any relatively flat surface with the supplied mounting brackets. The mounting surface must be capable of supporting the weight of the speaker. This equipment is suitable for use in Class I, Division 2, Groups A, B, C, D; Class II, Division 2, Groups F and G; Class III or nonhazardous locations only.

### Wall Mounting

The Informer100 Speaker comes standard with a bracket for vertical wall or pole mount with optional pole accessories. The standard mount can be flipped to allow ceiling mount.

To wall mount the Informer100 Speaker, do the following:

- **1.** Find a suitable location to mount the speaker. Use industry- or company-preferred practices when mounting hardware to structures.
- 2. Verify that the mounting is adequate to hold the weight of speaker, cables, and visual devices, if equipped.
- **3.** Refer to Figure 3 or use the U-shaped wall bracket as a template to scribe the mounting hole locations.
- **4.** Mount the Informer100 Speaker to the mounting surface with user-supplied hardware. Federal Signal recommends 3/8 inch fasteners.

5. Loosen the pivot bolts to provide the direction of the speaker.

### Attaching the Mounting Brackets to the Speaker Housing

Do the following to attach the brackets:

**1.** The mounting brackets are attached to the speaker as shown below using the six supplied 1/4-20 by 5/8-inch screws.

Note the orientation of the curved slots on the L-shaped brackets; this orientation is important to allow the speaker to be pivoted downward.

- 2. Tighten the 1/4-20 by 5/8-inch screws to approximately 80 in-lb.
- **3.** Attach the U-shaped wall bracket with four supplied sets of 3/8-16 by 1-inch bolts, flat washers, lock washers, and nuts.

#### Figure 2 Bracket attached to speaker

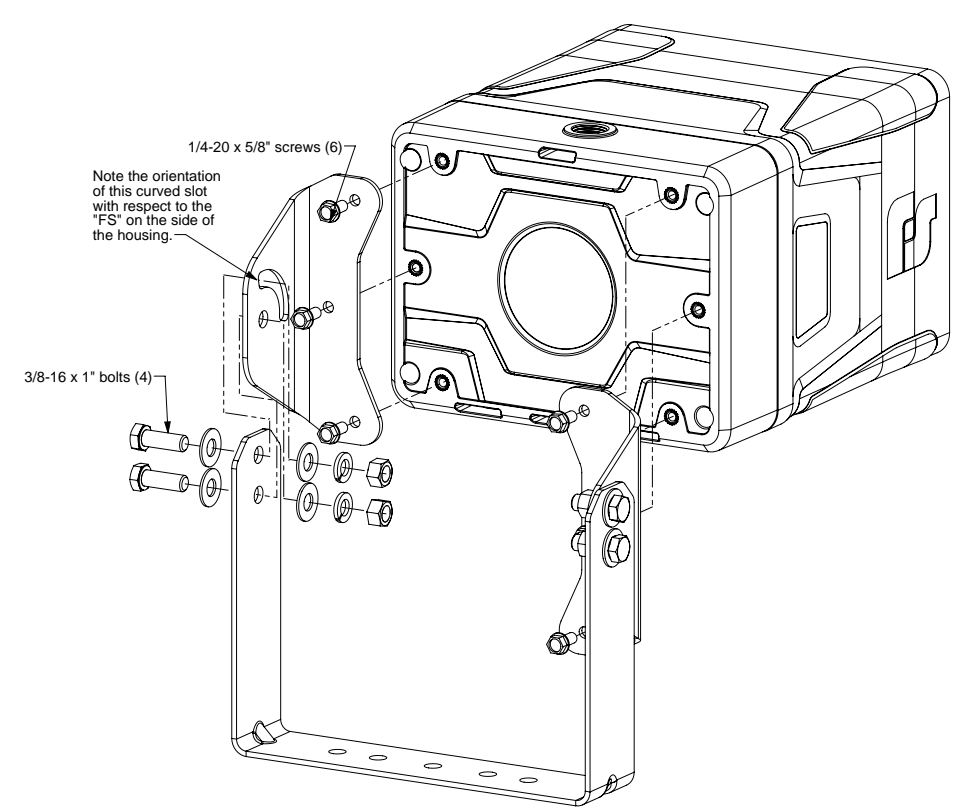

#### Figure 3 Width and height of bracket

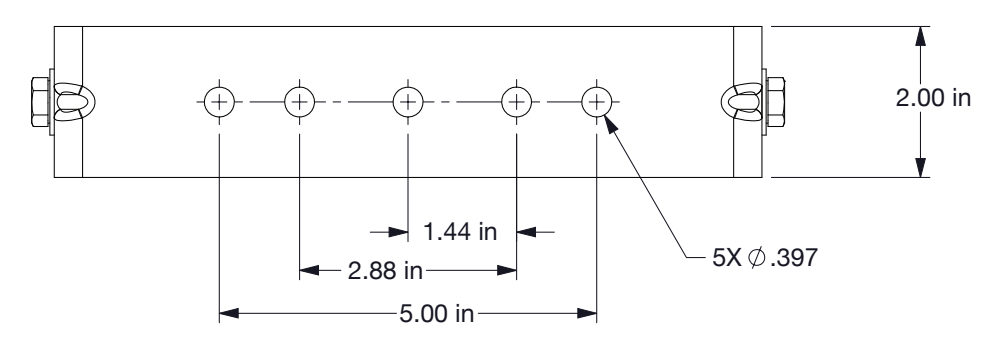

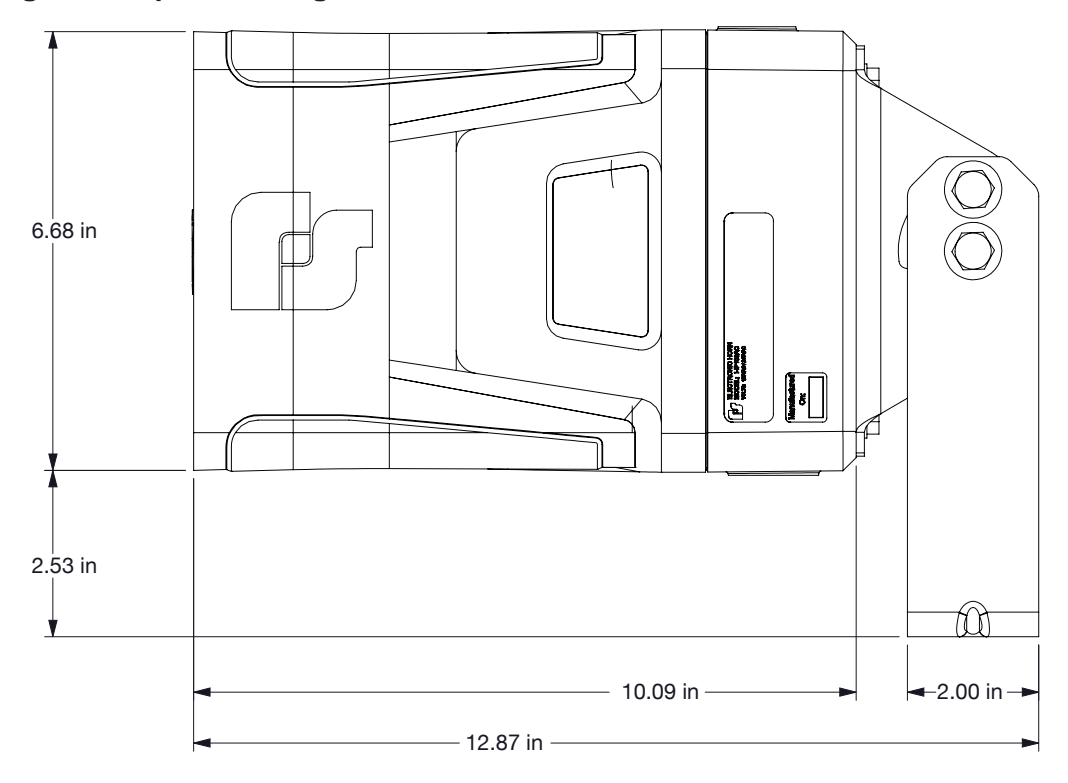

### Figure 4 Depth and height with bracket

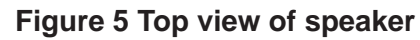

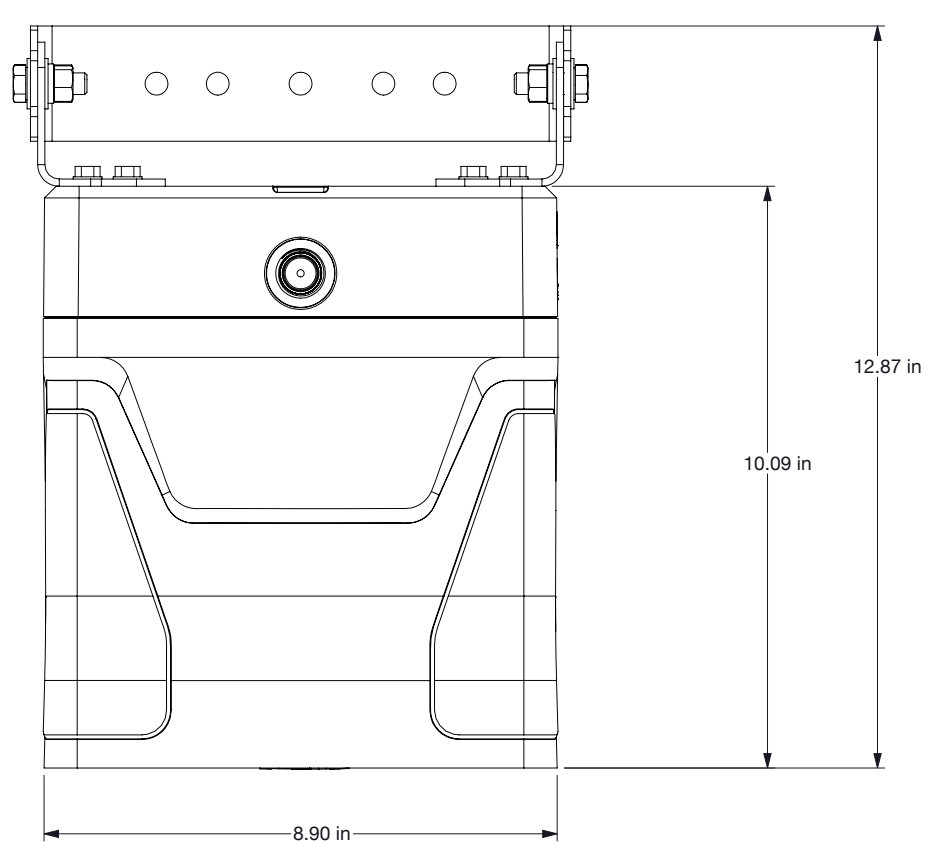

### Figure 6 Ceiling mount

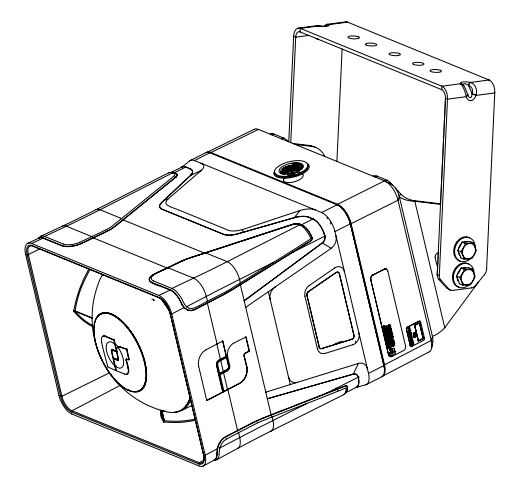

### **Pole Mounting**

The Informer100 comes standard with a bracket for vertical wall or pole mount with optional pole accessories.

### Large Pole Mounting (6 in diameter or larger)

Use the following procedure if mounting the speaker with the optional IS-I-IP100-PMW bracket:

- **1.** Find a suitable location to mount the speaker. Use industry- or company-preferred practices when mounting hardware to poles or other structures.
- **2.** Attach the IS-I-IP100-PMW bracket to the pole using banding or use the pre-drilled holes to bolt the bracket to the pole or structure.
- **3.** Using the supplied flat washers, lock washers, and 3/8 inch nuts, mount the speaker to the IS-I-IP100-PMW bracket as shown in Figure 2.
- **4.** Use the side pivot bolts to allow adjustment of the speaker up and down to optimize speaker effectiveness.

### Figure 7 Bracket IS-I-IP100-PMW

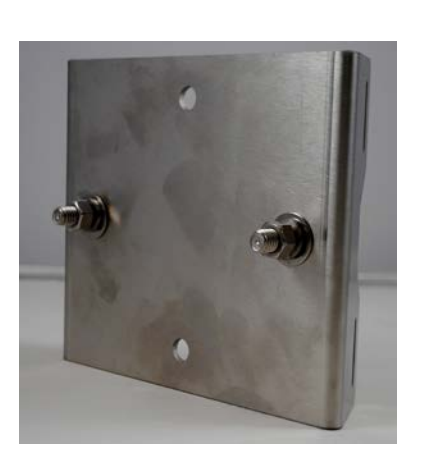

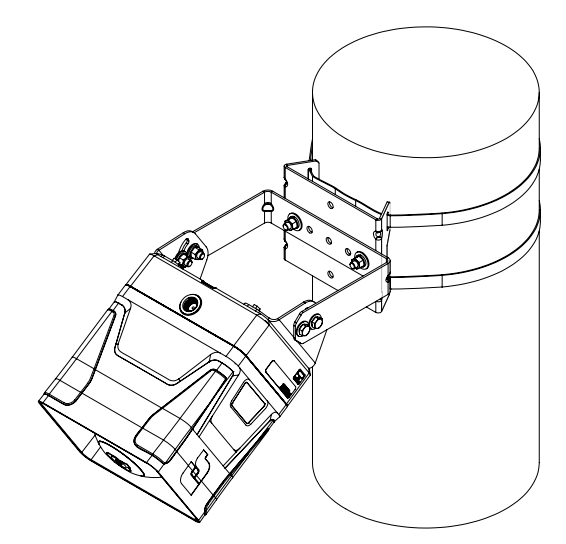

#### Small Pole Mounting (2-3/8 in or 4-1/2 in diameter poles)

Use the following procedure if mounting the speaker with the optional I-IP100-PM bracket:

- **1.** Find a suitable location to mount the speaker. Use industry- or company-preferred practices when mounting hardware to poles or other structures.
- 2. Remove the speaker U-shaped bracket; store the pivot/lock bolts.
- **3.** Select the proper IS-I-IP100-PM U-bolt for the pole.
- **4.** Attach the U-shaped bracket from the speaker to the pole using the IS-I-IP100-PM U-bolt, bracket, nuts, and washers.
- 5. Attach the speaker and set the direction using the pivot and lock bolts.

#### Figure 8 Bracket IS-I-IP100-PM

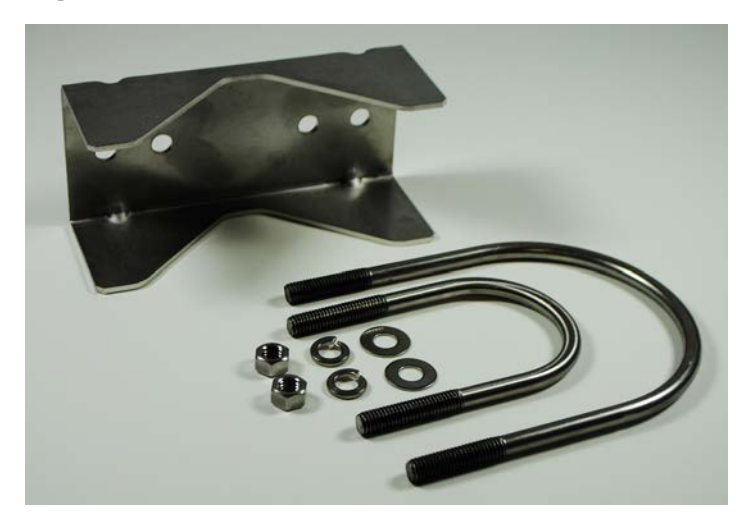

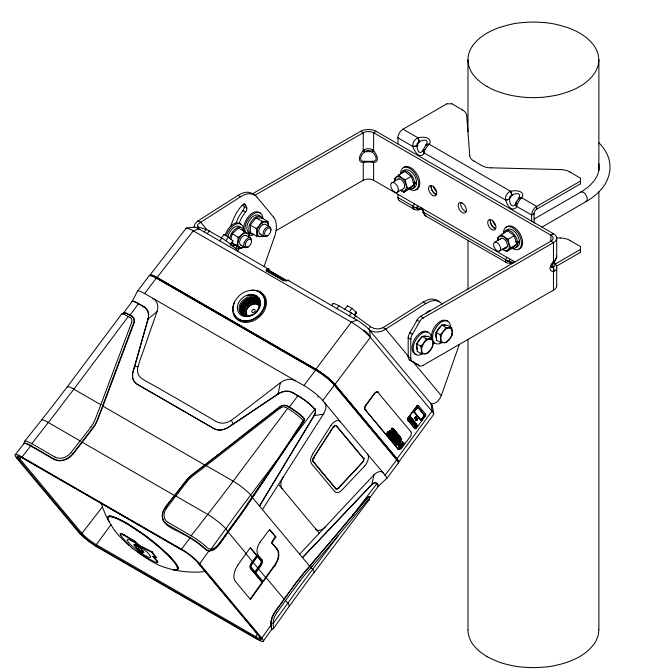

### Mounting with Omni Direction Bracket (2-3/8 in diameter pole)

Use the IS-I-IP100-OMNI bracket to create an omni-directional speaker. The speaker is mounted as described in the Small Pole Mount section with the omni bracket mounted at a distance of 2.0 inches from the speaker.

Use the following procedure if mounting the speaker with the optional IS-I-IP100-OMNI bracket:

- **1.** Identify the location for the bracket.
- 2. Attach the bracket using the supplied U-bolts and hardware.

#### Figure 9 Bracket IS-I-IP100-OMNI

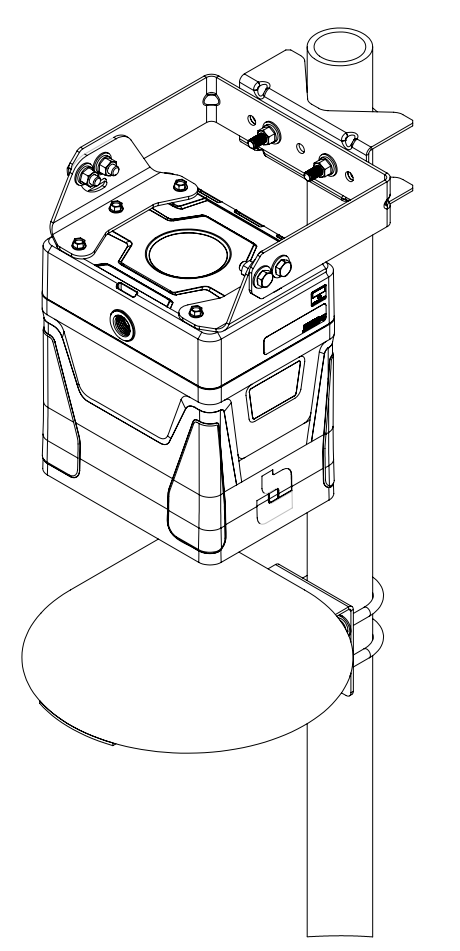

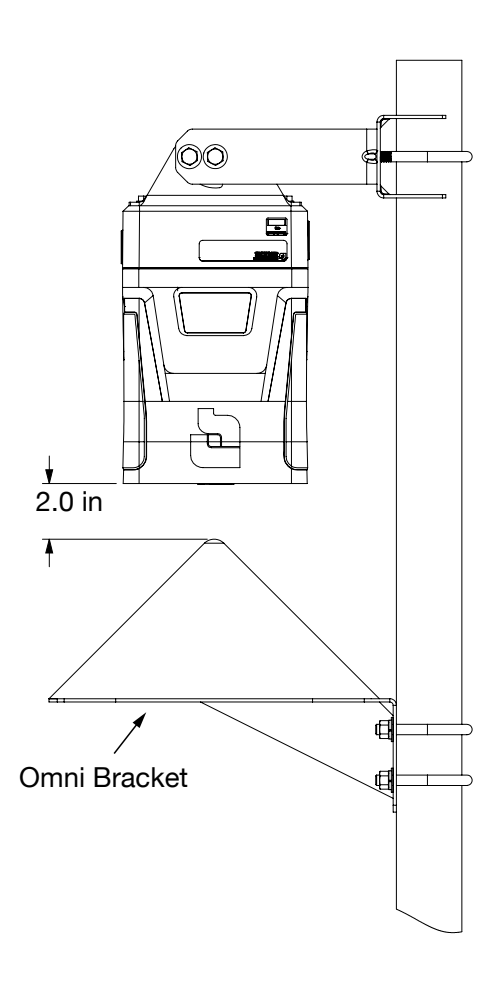

### **Mounting without Bracket**

You can mount the speaker directly to the mounting surface without the bracket. Use installer-supplied 1/4-20 fasteners that are suitable for the mounting surface. Use Figure 10 for the hole center dimensions.

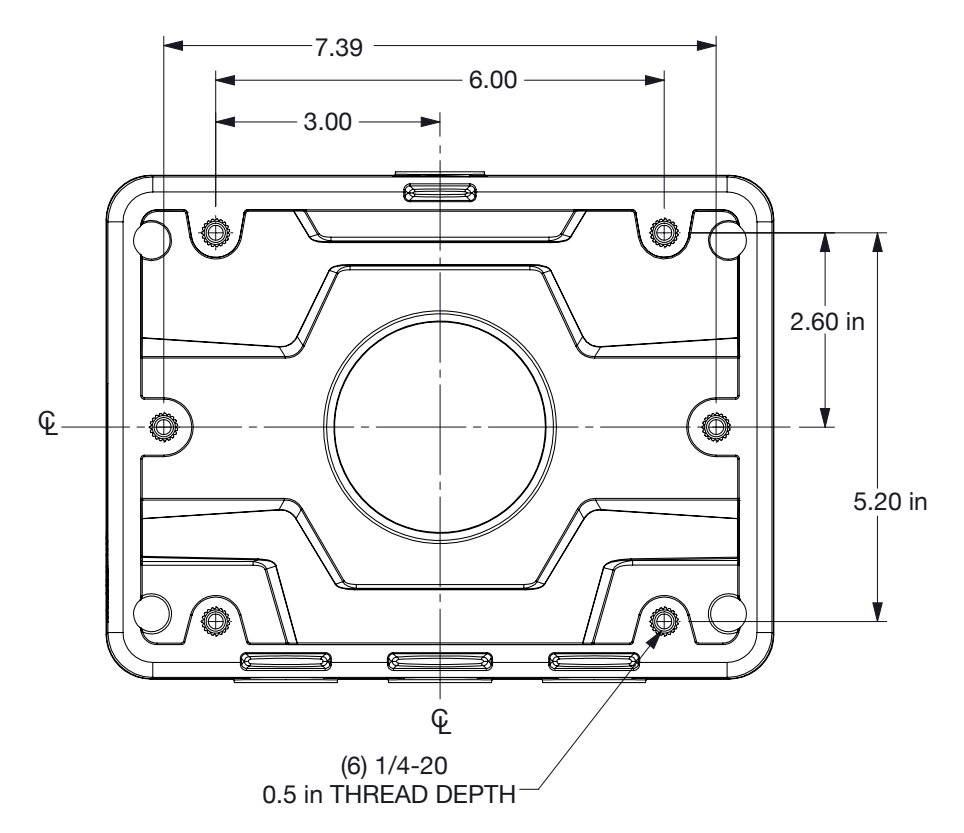

#### Figure 10 Surface mount hole center dimensions

### **Opening the Housing**

Tools required:

3/8-inch socket

6-inch extension

To open the housing, loosen the four cover screws while supporting the housing so it does not fall. (The cover screws are retained in the housing.) The front of the unit is heavy, but it is attached to the rear housing with a pivot hinge to allow ease of service. If the unit requires service, replace the front housing, amplifier, and power supply (if equipped) as an entire unit.

#### Figure 11 Opening speaker

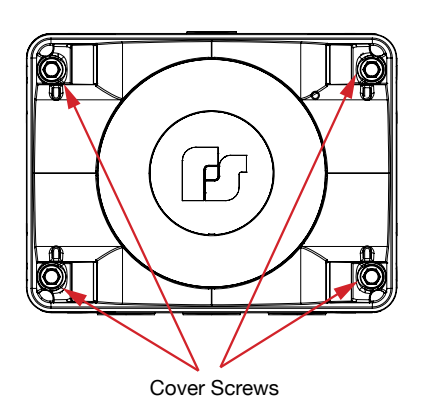

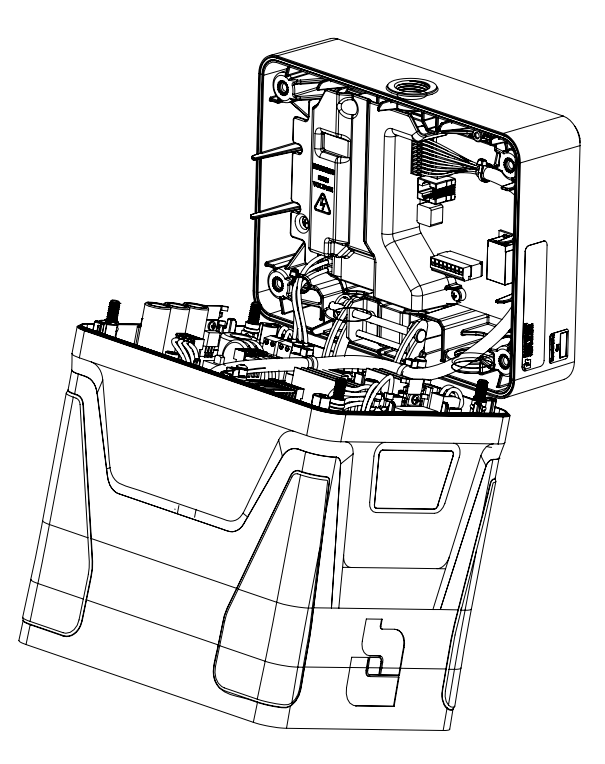

### Wiring Power to the Control Board

JP6, JP7, JP8 and JP9 are all connected in parallel. Federal Signal recommends using JP8 as the AC or DC input to allow room for wires coming in from the 3/4-inch NPT opening. When power is supplied to JP8, it is connected through the PCB to the other three connectors. If a connector is not being used, it is recommended to leave the connector on the PCB. With I-IP100ACX units, JP9 is wired from the factory to the power supply PCB. With the I-IP100DCX units, JP9 is wired to the amplifier PCB. Use JP6 and JP7 to wire external lights or strobes through JP4, which is a normally open relay. Typical installation would use voltage to be wired through the JP4 relays contacts.

**NOTE**: Current draw from JP6, JP7, and JP4 must not exceed 8.5 ampere AC or 5.0 ampere DC Max Combined Load.

#### IS-I-IP100DCX 24Vdc Model

(+) 24 Vdc is connected to JP8 terminal 1 (24 Vdc).

24 Vdc GND is connected to JP8 terminal 2 (24 Vdc GND).

Earth Ground is connected to JP8 terminal 3 (GND).

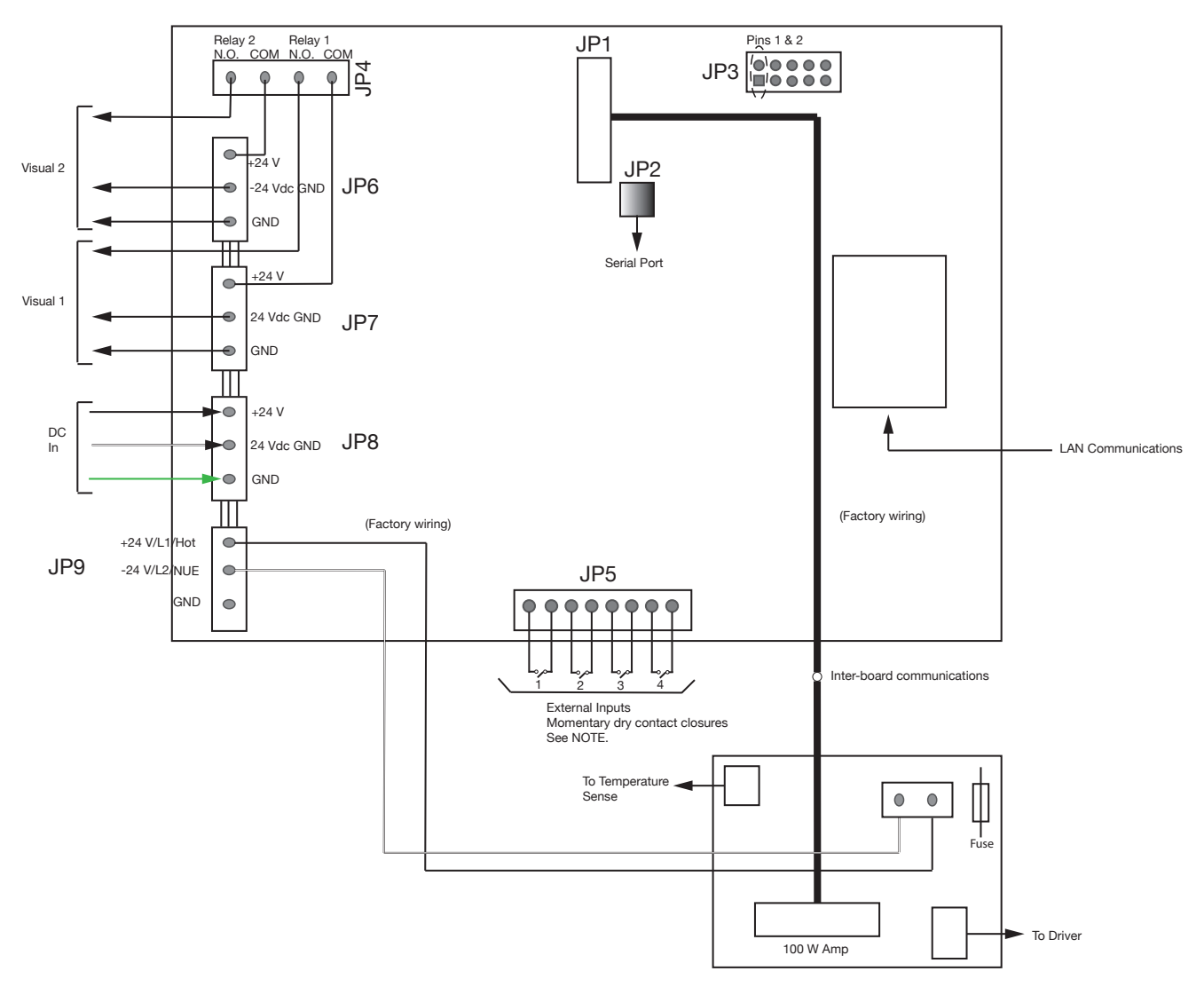

Figure 12 DC Controller Board

### IS-I-IP100ACX 120/240Vac Model

120 Vac—Hot is connected to JP8 terminal 1 (L1/Hot).

120 Vac—Neutral is connected to JP8 terminal 2 (L2/Neutral).

Earth Ground is connected to JP8 terminal 3 (GND).

240 Vac—L1 is connected to JP8 terminal 1 (L1/Hot).

240 Vac—L2 is connected to JP8 terminal 2 (L2/Neutral).

Earth Ground is connected to JP8 terminal 3 (GND).

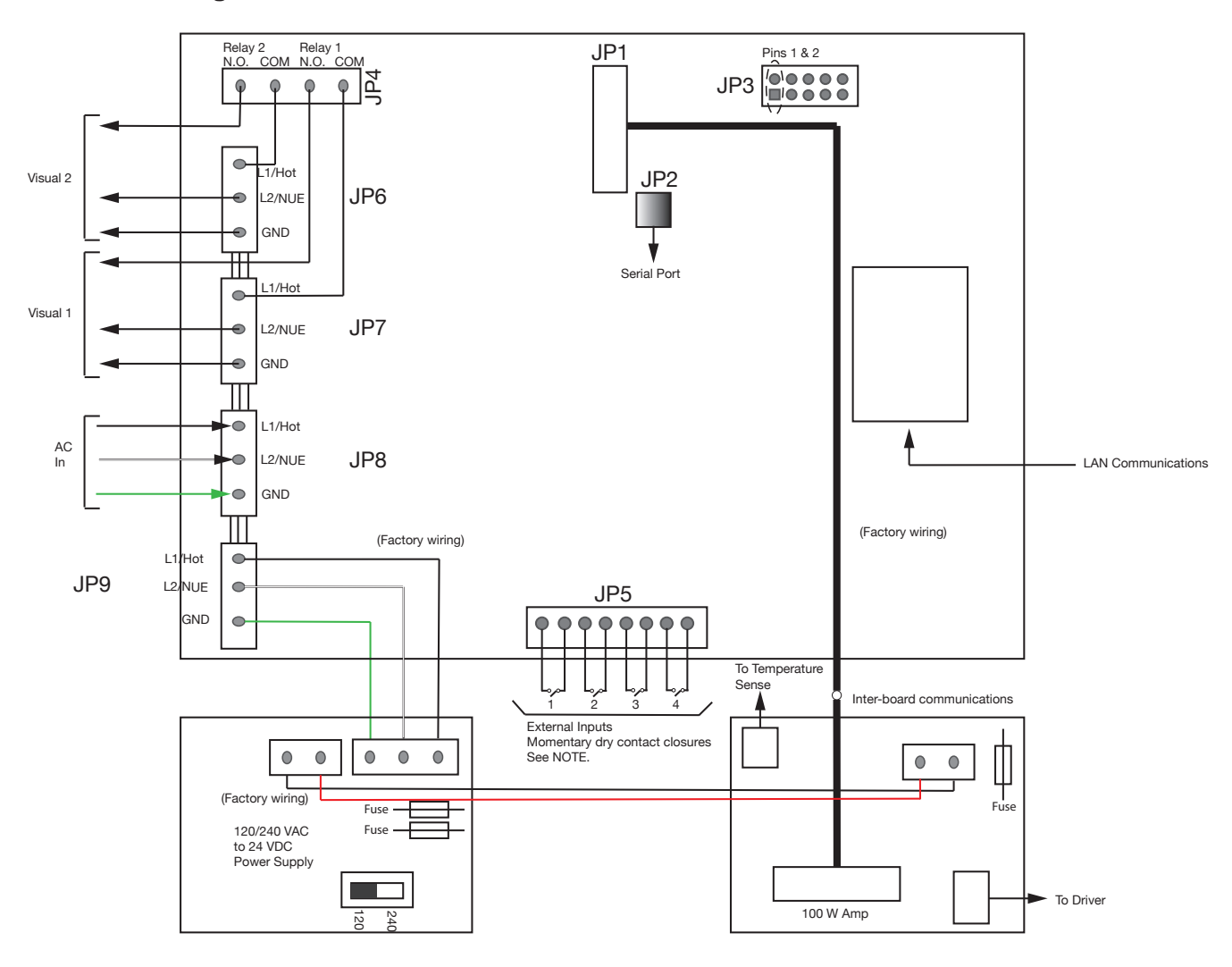

### Figure 13 AC Controller Board

### Wiring to the Relay Outputs

JP4 - Relay Outputs

- 1 & 2 Normally Open
- 3 & 4 Normally Open

### Wiring to the Alarm Initiation Input Connections

The Alarm Initiation Inputs are activated by shorting the input to the ISO-GND next to it, usually through a normally open switch or normally open dry relay contact.

**NOTE**: Momentary mode: contact closure sounds alarm for typical programmed duration. Continuous mode: sounds alarm for duration of closure. The system can also be configured to allow activation from normally closed contacts.

JP5 - Alarm Initiation Inputs

- 1 ISO-GND
- 2 Input #1
- 3 ISO-GND
- 4 Input #2
- 5 ISO-GND
- 6 Input #3
- 7 ISO-GND
- 8 Input #4

### **Using Optional Visual Indicators**

The IS-I-IP100ACX and IS-I-IP100DCX units contains two relays for activating external visual indicators. Tables 6 and 7 below are common Federal Signal strobes and LED indicators that you can use with the IS-I-IP100ACX and IS-I-IP100DCX units. Figure 14 on page 23 illustrates the optional visual indicators to use with the I-IP100ACX and I-IP100DCX units.

#### Table 6 IS-I-IP100DCX Visual Alerts

| Visual Type  | Strobe         | LED         |
|--------------|----------------|-------------|
| Model Number | 225XST-I-024_* | 225XL-024_* |
| Mount        | 1/2" NPT       | 1/2" NPT    |

#### Table 7 IS-I-IP100ACX Visual Alerts

| Visual Type                                            | LED                                |
|--------------------------------------------------------|------------------------------------|
| Model Number<br>120 Vac Operation<br>240 Vac Operation | 225XL-120-240_*<br>225XL-120-240_* |
| Mount                                                  | 1/2" NPT                           |

\* Indicates color: (A) Amber, (B) Blue, (C) Clear, (G) Green or (R) Red

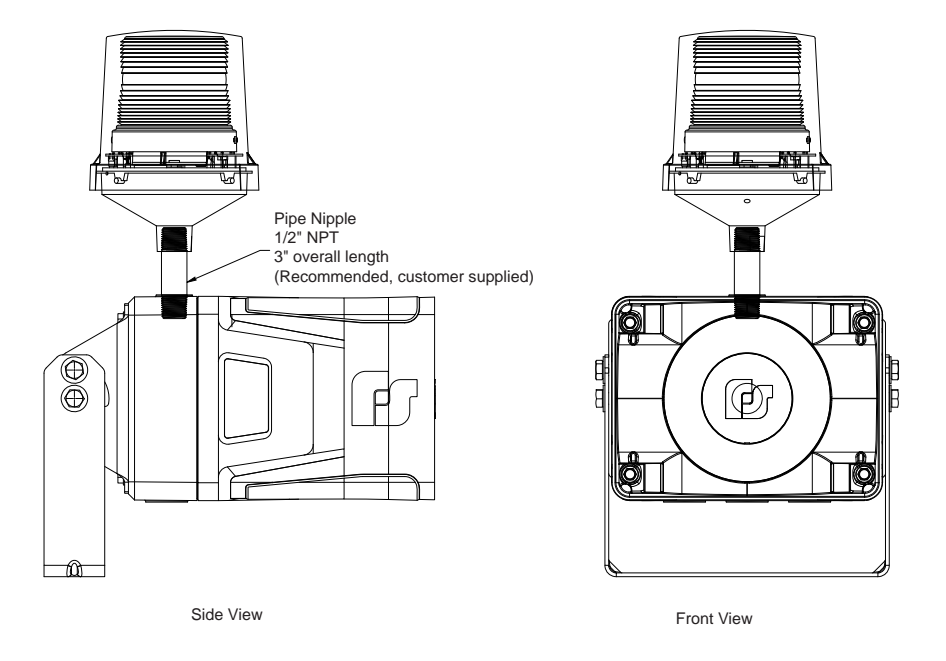

Figure 14 225XST-I/225XL Strobe with Informer100 Speaker

For a 225XST-I/225XL Strobe, the following is recommended (customer supplied):

• 1/2-inch NPT Pipe Nipple (3 inches overall length)

The following figures illustrate the electrical connections with the resistor. The programming is for Relay 2.

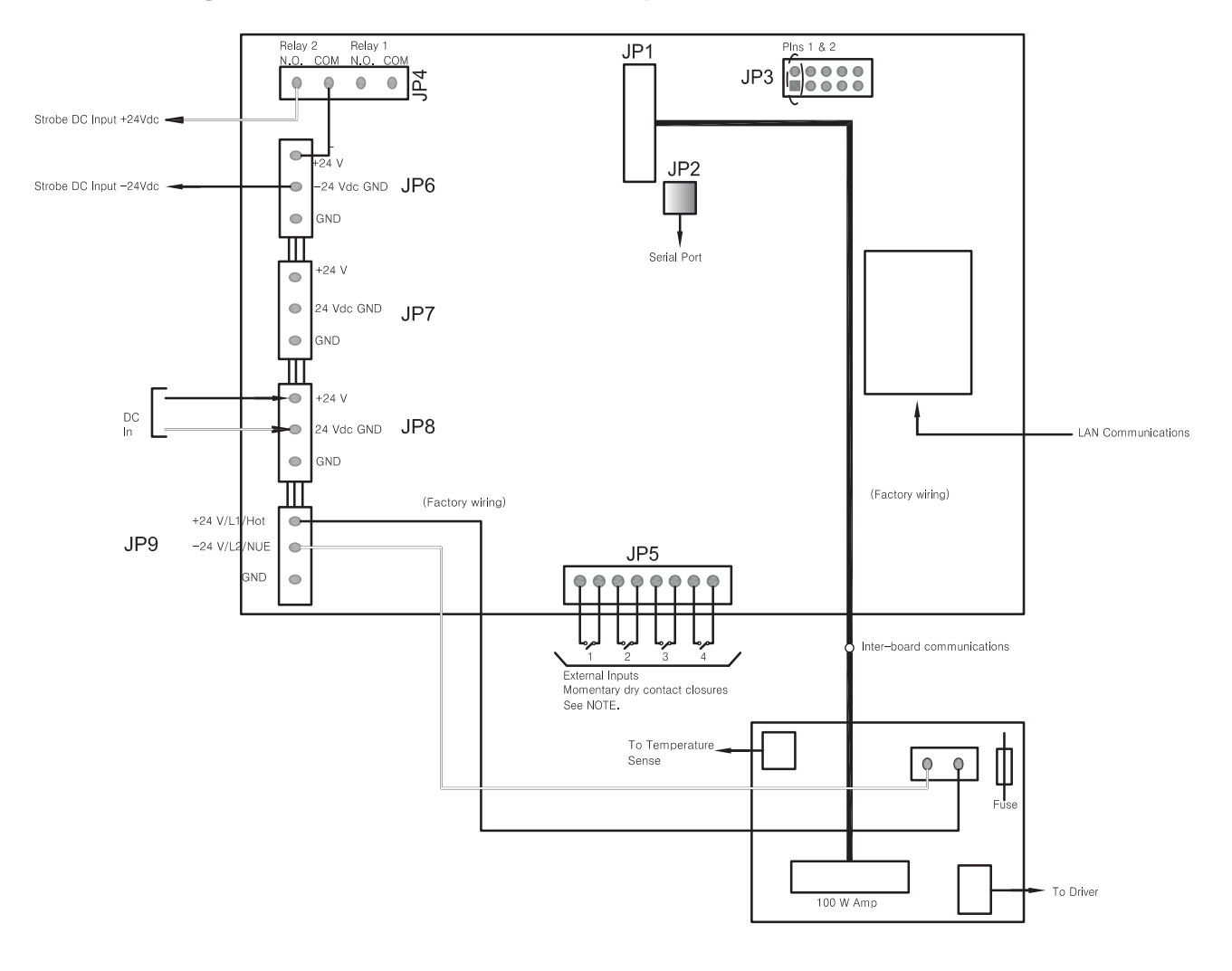

Figure 15 DC Controller Board with optional Strobe

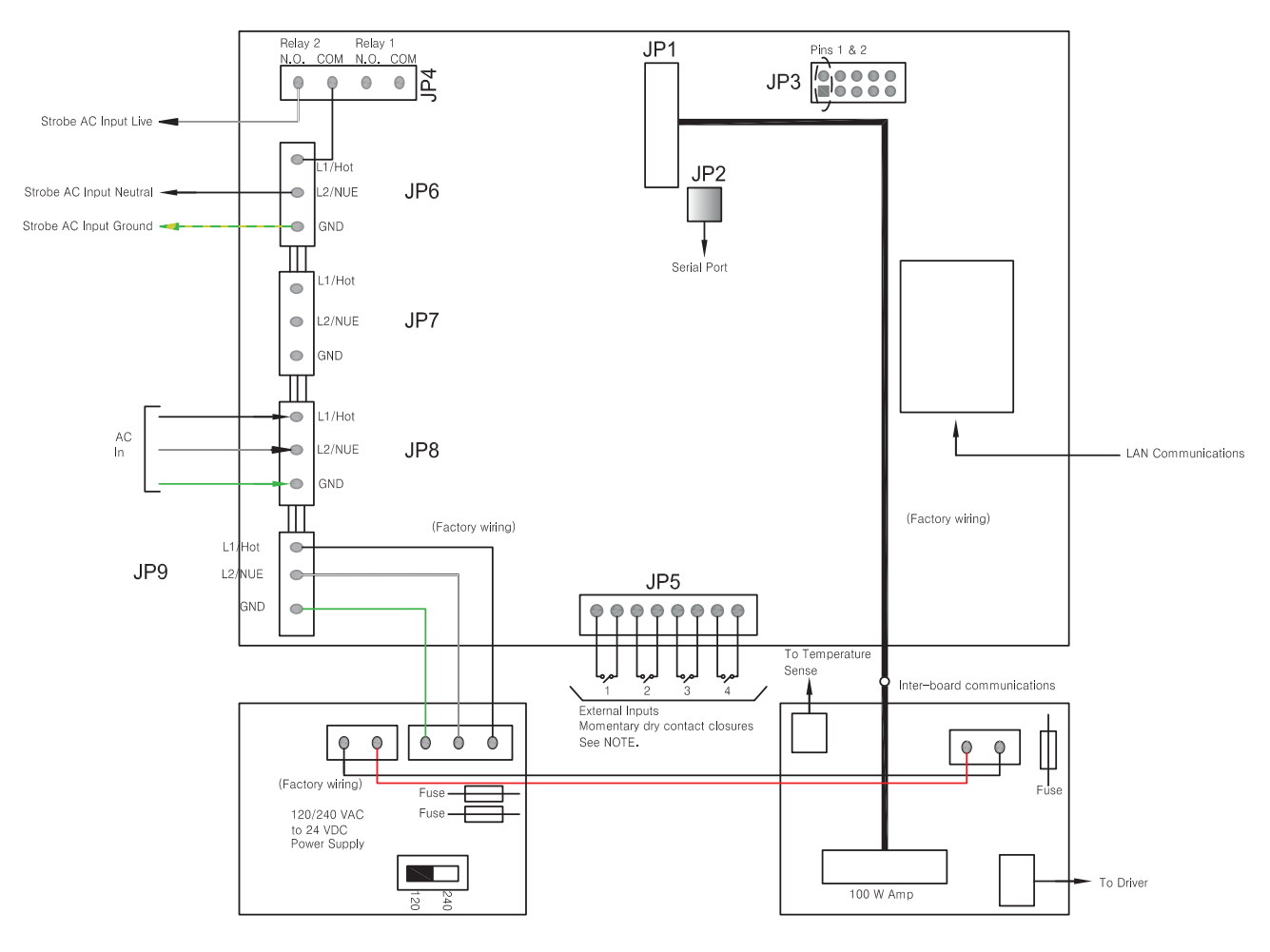

Figure 16 AC Controller Board with optional Strobe

### **Ethernet Port**

The Informer100 Speaker has an eight-pin Ethernet port for connecting to the network. Ethernet wire runs must be less than 328 feet from the nearest network switch. Do not install in a conduit carrying high voltage. The wired Ethernet port auto-negotiates a 10/100, full or half duplex connection.

### Putting the Informer100 Speaker into Standalone Mode

Standalone mode allows the Informer100 Speaker to be activated from the Alarm Initiation Inputs without being connected to a network. The Informer100 requires setup prior to placing it into standalone mode. All configuration should be performed prior to installing. Once the unit is configured and tested, place a shorting jumper across pins 1 and 2 of JP3.

### **Relay Outputs**

The Informer100 Speaker has two independently programmable relay outputs. The relay timing is configured and programmed into the Informer100 Speaker from the Commander user interface.

The relay outputs are capable of controlling external devices. The normally open outputs are located at pins 1 & 2 and pins 3 & 4 of the removable output connector JP4 on the controller board. The outputs can be wired in series with the power wired into the unit by using the power connections available on JP6 and JP7, providing switched AC or DC power to activate other devices.

Do not exceed the voltage and current ratings listed in the specifications section of this manual. When using this feature, the relay outputs turn on until one of the following occurs:

- The programmed default timeout occurs
- The CANCEL or RESET command is received

You can individually configure the relay outputs to open, close, and cycle based on a preprogrammed sequence.

### **Closing the Housing**

To close the housing, do the following:

- 1. Verify that the cover gasket is in the groove around the perimeter of the rear cover.
- **2.** If the front of the unit was removed, lift the front of the Informer100 to allow the hinge pin to be installed, align the front unit with the rear cover, and attach the hinge pin with a retaining clip.
- **3.** Attach the cable between the amplifier and rear cover IP PCB. Secure the cable using the two screwdown cable ties inside the rear cover.
- On IS-I-IP-100ACX—Attach the power cable from the rear cover IP PCB to the power supply.
   On IS-I-IP-100DCX—Attach the power cable from the rear cover IP PCB to the amplifier.
- **5.** Turn on power to verify that the lights on the IP PCB are functioning. If the environment does not allow powering, proceed to next step.
- **6.** Verify that all connectors are seated. Also verify that wires are not strained and are not impeding the ability to close the unit.
- 7. Lift the front of the unit and seat the front cover against the rear enclosure.
- **8.** Tighten the cover screws hand tight, and then torque them in an alternate pattern to 60 in-lb +/- 10 in-lb.

## Programming

### **Automatic Volume Level Control**

The Informer speakers can be configured to automatically adjust the speaker's output level when the local ambient noise level changes. Configure the maximum level and ambient attenuation settings on the Informer's web page.

### **Digital Inputs**

The Informers have digital inputs that can be activated using a dry contact closure. Configure the inputs from the Informer's web page. See "2. Configuring the RTU Settings" on page 33. Each input can be configured to play 1-19 WAV files when the input is activated. The WAV files to be played are entered by index number in a comma-separated list, for example, 1,2,6. Relay outputs can be selected to close when the input is active and remains closed until the associated WAV file(s) have finished playing.

The inputs can be configured for normally open or normally closed contacts and assigned a priority level of 1 to n (n = number of inputs available in the product). The inputs can be configured for momentary or continuous operation, or they can be disabled. Momentary inputs will play the associated WAV file one time when the state changes to active. Continuous configured inputs will continue to play the associated WAV files and open or close associated relay output(s) as long as the input is active. If multiple continuous inputs are active, the WAV files and relay outputs associated with each input will activate in sequence. Lower priority inputs are ignored while higher priority inputs are active. If an equal or greater priority momentary input is activated while a continuous input is active, the momentary input will interrupt the WAV file and relay controls associated with the continuous input. The continuous input(s) will resume control when the WAV file(s) associated with the momentary input finish playing. Equal or higher priority momentary inputs will override other active momentary controls.

Web page configurations must be applied, and the Informer must be rebooted before the changes take effect.

| Product Family | Number of Inputs | Number of Outputs |
|----------------|------------------|-------------------|
| IS-I-IP15      | 4                | 2                 |
| IS-I-IP100     | 4                | 2                 |

#### **Table 8 Input and Output Configuration**

### WAV Files

Store over 4000 WAV files containing tones, music, or voice messages on a removable SD card in the Informers. The WAV files can be configured to play when a local input is activated. The Informer indoor and outdoor speakers include four digital inputs. These inputs can be configured to directly activate the speaker to play a string of 1-19 WAV files and control integrated relay output(s). The Informers are remotely configurable and can obtain software updates through the speaker's web page.

### **WAV File Control Commands**

The Informer can store over 4000 WAV files containing tones, music, or voice messages on a removable SD card. The WAV files are stored in numerical order and can be commanded to play by the WAV file index number.

**NOTE**: There are over 160 standard messages included on the SD card. See "Appendix A Standard DV Messages" on page 51 for a complete list.

#### Invalid WAV File Control Commands

Examples of illegal WAV file Control Commands.

| Tuble o Examples of megal that Theo |     |  |
|-------------------------------------|-----|--|
| Invalid WAV                         | Why |  |
| Files Control                       |     |  |
| Commands                            |     |  |

#### **Table 9 Examples of Illegal WAV Files**

| Commands |                                                                                                    |
|----------|----------------------------------------------------------------------------------------------------|
| *1       | Missing end of frame character. The entry is discarded 5 seconds after 1 is received.                                                                                           |
| 111*     | Missing start of frame character before 111. The entry is discarded 5 seconds after * is received.                                                                              |
| *1#      | # is not a legal framing character for WAV file control and cannot<br>be used in a command with a * framing character. The entry is<br>discarded 5 seconds after # is received. |
| #1*1*    | # is not a valid WAV file framing character. #1 is discarded, but *1* is accepted to activate WAV file number one.                                                              |
| #1#      | #1# is a Function Control command that activates Function #1 and is not a WAV file command.                                                                                     |
| *1A*     | A is not a legal digit. The entry is discarded 5 seconds after * is received.                                                                                                   |
| *5000*   | Valid WAV file index numbers are limited to 1-4093. The entry is discarded 5 seconds after * is received.                                                                       |

### **Function Control Commands**

Function Control commands are used to activate functions that have been preconfigured into the Informer. Functions can be configured to control audio volume, activate relay outputs, play tones, and play WAV files. Functions configured with Commander<sub>®</sub> can also include delays and repeat loops.

The input functions can be configured on the Informer's web page and activated by initiating local digital inputs on the Informer.

### **Configuring Informers Using the Web Interface**

Informer products can operate as autonomous devices controlled by contact closures without connecting to a network server or becoming part of a supervised network with remote configuration, control, and status monitoring. Use the Informer's internal web server to configure network settings, volume control, remote input configuration, access security, Modbus®, and SIP interfaces. More advanced configuration and programming require Federal Signal's Commander software application and SmartMsg Centerpoint server. All configuration starts with the IP network interface.

#### 1. Configuring the Network Interface

Before using an Informer on your network, a System Administrator must perform configurations. The System Administrator must be familiar with IP network equipment, this manual, and optionally the Commander Software Reference Manual. Proper configuration settings are required for the network to be able to reliably communicate with the device and create a redundant, fail-safe network architecture for your system. You can statically address the Informer or configure it for DHCP. For permanent installations and good network management, it is recommended to reserve static IP addresses for all Informer devices on the network. The factory default setting places the Informer on a static IP address of 10.10.10.1 with a subnet mask of 255.255.0.0 on port 16887. If the configuration information is lost, restore the unit to this factory default setting with a hardware reset.

Reserve static (typically private) IP addresses on your network for each Federal Signal network server and for each Informer and any other Federal Signal network equipment such as sirens, SIU, or PA interface devices. If the Informers are used with the Commander<sub>®</sub> application, you must reserve a unique numeric site ID number for use by the Commander software to identify each Commander Control Station, Informer, and siren devices. Do not duplicate IP addresses or site ID numbers on the network at any time, or network errors occur. Informer and Siren Site ID numbers start at number 001 and are numbered sequentially. Commander Control Station Site ID numbers start at number 900.

### Configuring the Network Interface through the Web Browser

If the configuration details are lost or changed incorrectly, restore the Informer to factory default settings. See "9. Restoring Configuration to Factory Defaults" on page 47.

#### Login

To configure the network interface through the web browser:

- **1.** Before installing Informer devices on an IP network, connect your PC to the Informer device using a LAN cable. Turn on the Informer device.
- 2. Change your Local Area Connection (Ethernet) adapter address to the following:

IP Address: 10.10.10.10 Subnet Mask: 255.255.0.0 Default Gateway: 10.10.10.10

This will allow you to access the Informer at its default IP address (10.10.10.1).

**3.** Enter the default 10.10.10.1 IP address or the preconfigured static address for the Informer into your web browser to view the web page of the device.

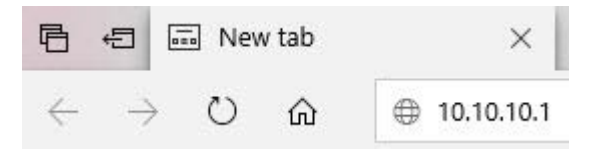

The Login window displays.

| $\sim$ |
|--------|
|        |
|        |
|        |
|        |
|        |
|        |
|        |

4. Enter the Username:

admin (or preconfigured Username)

5. Enter the Password:

fedsig (or preconfigured Password)

**NOTE**: The password is case sensitive.

6. Click OK.

The Home page displays.

### Informer-IP Series C

| Home                                                                     |                                                                                                    |
|--------------------------------------------------------------------------|----------------------------------------------------------------------------------------------------|
| Welcome to the manager                                                   | ment and configuration web interface.                                                                                                    |
| You can use the navigation menus on the left to access additional pages. |                                                                                                    |
| Model:                                                                   | Informer-IP Series C                                                                                                    |
| RTU Number:<br>Description:                                              | 25<br>Informer-IP Series C                                                                                                    |
|                                                                          |                                                                                                    |
| SmartMsg Server:<br>SmartMsg Failover List:                              | Online 10.36.235.23<br>10.36.235.7:16887;DESKTOP-TSDVITQ:16887;                                                                                                    |
| SIP Status:                                                              | Offline                                                                                                    |
| MAC Address:                                                             | 00:40:9D:D4:D1:E0                                                                                                    |
| IPv4 Addresses:                                                          | 10.36.235.36                                                                                                    |
| DIGI Firmware Version:                                                   | 169.254.182.10<br>2.1.0.52                                                                                                    |
| RTU Firmware Version:                                                    | 6.1.0.26                                                                                                    |
| Up Time:                                                                 | 2 days 22 hours 18 minutes 12 seconds                                                                                                    |
|                                                                          | Home<br>Welcome to the manager<br>You can use the navigati<br>Model:<br>RTU Number:<br>Description:<br>SmartMsg Server:<br>SmartMsg Server:<br>SmartMsg Server:<br>SIP Status:<br>IPv4 Addresses:<br>DIGI Firmware Version:<br>RTU Firmware Version:<br>Up Time: |

The Home page displays a summary of the current configuration settings for the RTU. The Navigation Menu (blue hyperlinks on the left) is used to access other System Management web pages. Use the Help hyperlink to access the user manual from any web page. **NOTE**: It may take up to 1 minute to update all the fields on the Home page after applying power or resetting the RTU. Click the Home menu to refresh and update the page.

| Fields                    | Description                                                                                                    |
|---------------------------|----------------------------------------------------------------------------------------------------|
| Model                     | The RTU model of the device. This field will be blank for a few minutes following power up or master reset.                                                                                                    |
| RTU Number                | The RTU's assigned identity.                                                                                                    |
| Description               | The RTU's description.                                                                                                    |
| SmartMsg<br>Server        | The RTU's assigned default SmartMsg server.                                                                                                    |
| SmartMsg<br>Failover List | The RTU's SmartMsg Failover List. This field is blank until the unit successfully connects to the server and retrieves the failover list.                                                                                                |
| SIP Status                | The RTU's SIP connection status. When the RTU is registered with a SIP server, the status will be Online, and the SIP server's IP address will be displayed. Offline will be displayed when the RTU is not registered with a SIP server. |
| MAC Address               | The MAC Address of the device.                                                                                                    |
| IPv4<br>Addresses         | The RTU's assigned IPV4 address or its domain name.                                                                                                    |
| DIGI Firmware<br>Version  | The firmware version of the DIGI Connect ME 9210 module.                                                                                                    |
| RTU Firmware<br>Version   | The firmware version of the RTU.                                                                                                    |
| Up Time                   | The elapsed time since power up or reboot.                                                                                                    |

**7.** Record the MAC and IP address in Appendix B to ensure the device can be managed in the future.

### **Changing the Network Settings**

You can configure the RTU to obtain an IP address automatically using DHCP and AutoIP, or you can assign a Static IP address. Coordinate the static IP addresses with the system Network Manager to prevent address duplication.

You cannot leave the Default Gateway blank when a static IP address is assigned. A valid IP address is required. Use the server's IP address as the gateway if making a direct Ethernet connection to the device.

After changes are made, click the Apply button and Reboot the RTU to begin using the new configuration settings. Reboot the RTU by cycling power or from the Reboot web page.

Use a MAC/IP address discovery tool to locate the IP address of the RTU if the network configuration settings are lost, misconfigured, or if DHCP is used. You must use the tool on the same side of a network router as the RTU. Contact Federal Signal Customer Support; see "Getting Service" on page 50 with the discovery tool.

1. Click Network. The Network Settings page displays.

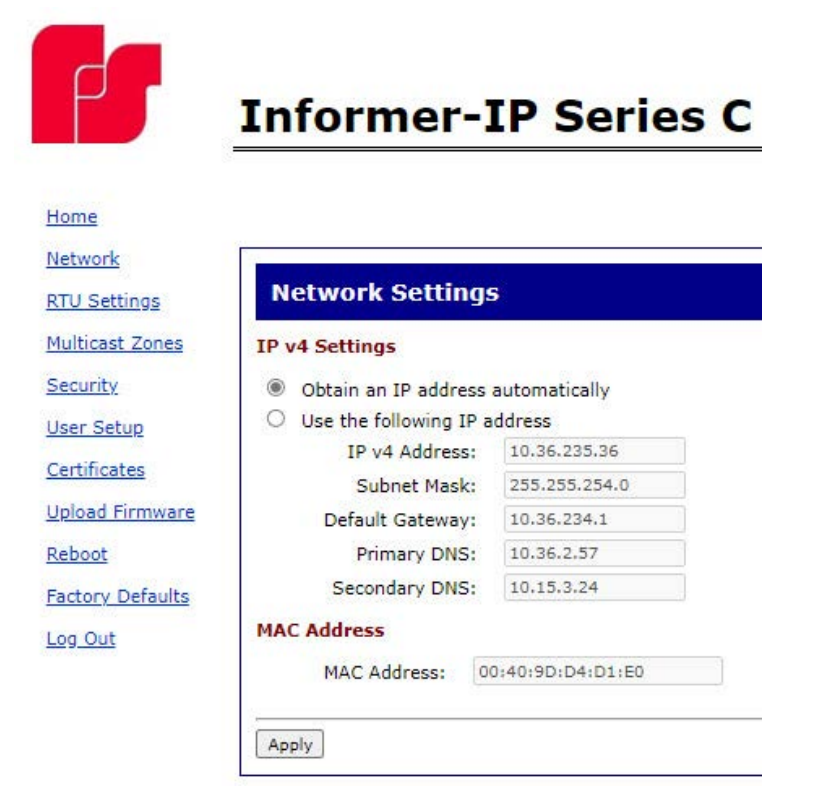

| Fields                                   | Description                                                                                                    |
|------------------------------------------|----------------------------------------------------------------------------------------------------|
| Obtain an<br>IP address<br>automatically | When the device is rebooted, it obtains new network settings automatically from the network DHCP server.                                                                        |
| Use the following IP address             | Supplies static settings. You must enter an IP Address, Subnet Mask,<br>and Gateway. A DNS server address is required only if domain names<br>are used instead of IP addresses. |
| IP Address or<br>Domain Name             | The RTU's assigned IPV4 address or its domain name in the IP address field.                                                                                                    |
| Subnet Mask                              | The RTU's assigned subnet mask.                                                                                                    |
| Default<br>Gateway                       | The RTU's network gateway for routing IP traffic.                                                                                                    |
| Primary DNS                              | The Primary Domain Name Server for the network. (Must be entered if the RTU is required to connect to a server by its domain name.)                                             |
| Secondary<br>DNS                         | The Secondary Domain Name Server for the network.                                                                                                    |
| Apply                                    | Saves your settings. You must reboot for changes to take effect.                                                                                                    |

- 2. Select the Use the following IP address option button.
- **3.** Enter the static IP Address, Subnet Mask, and Default Gateway for the Informer device.
- 4. Click Apply.
- 5. Reboot the device for the IP address change to take effect.

**NOTE**: If the Informer will be used autonomously without residing on an IP network, use the default settings network to configure the Informer. If the Informer is connected to a network, the factory default IP settings must be changed to work with the IP network that the product will be connected to. Consult with your Network Manager to ensure that the settings adhere to your network policy.

Once the IP address is changed, configuration is possible only when the Informer and the configuration computer are placed on the same network together. Reconfigure the configuration computer's IP settings before returning to the same network. You must log in to the web page with the new IP address after the address is changed.

**NOTE**: You can use DHCP to simplify Informer deployment, but MAC address discovery tools may not traverse routers, and maintenance may be more difficult.

#### 2. Configuring the RTU Settings

When the RTU is used with Commander<sub>®</sub>, the device's RTU Number and Description must be entered, and SmartMsg must be enabled. All devices in the system must have a unique RTU Number, and it should start with 001. If Commander is not going to be used, SmartMsg should not be enabled, and a unique RTU number does not need to be entered.

**NOTE**: The number of relay outputs differs between Informer models, and configuration examples are not shown for every model.

#### **Digital Inputs**

You can assign Digital Inputs to play digital voice messages when the input becomes active. Inputs that have been programmed from Commander for local activation cannot be configured from the webpage and will be unavailable.

After changes are made, click the Apply button and then reboot the RTU from the Reboot web page to begin using the new configuration settings. See the following screen captures to configure the RTU Settings of the Informer.

To change the configure the RTU Settings of the Informer:

**1.** Click RTU Settings.

The RTU Settings page displays.

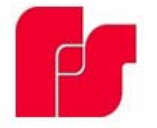

## Informer-IP15 Series C

| Network RTU Settings RTU Settings General Security User Setup Certificates Ubicast Firmware Reboot Factory Defaults Log Out Modbus Description: Imy description Modbus Port: 1002 SIP Cenable Modbus Modbus Port: 1002 SIP Cenable SIP ("Setting also applies to Multicast) SIP Cenable SIP ("Setting also applies to Multicast) SIP Cenable SIP ("Setting also applies to Multicast) SIP Cenable SIP ("Setting also applies to Multicast) SIP Cenable SIP ("Setting also applies to Multicast) SIP Cenable SIP ("Setting also applies to Multicast) SIP Cenable SIP ("Setting also applies to Multicast) SIP Cenable Modbus Cenable Modbus | Home             |                                                            |              |
|----------------------------------------------------------------------------------------------------|------------------|------------------------------------------------------------|--------------|
| RTU Settings         Multicast Zones         Security         User Setup         Certificates         Upload Firmware         Reboot         Factory Defaults         Log Out         SmartNag         Bable Modbus         Modbus Port:         SmartNag Port:         Ist Port:         Support         StartNag         Enable Modbus         Modbus Port:         StP         Image:         StP Port:         Social         Primary SIP Server:         10.12.1.16         StP Port:         StP Port:         Social         Modbus         Decomptor:         StP Port:         Social         Local Address:         10.12.1.180         Primary SIP Server:         10.35.248.17         Secondary SIP Server:         10.36.248.17         Secondary SIP Server:         Call Address:         Call Time Limit:         360         Call Time Limit:         360         Transport: <td< td=""><td>Network</td><td></td><td></td></td<>                                                                                                    | Network          |                                                            |              |
| Multicast Zones       General         Security       RTU Number: 8         User Setup       Description: my description         Certificates       Dewer Attenuation: 0.48 →         Ambient Attenuation: Disabled ▼         Upload Firmware       SmartMsg         Reboot       Image: Enable SmartMsg         Factory Defaults       SmartMsg Server: 10.12.1.16         Log Out       SmartMsg Port: 16687         Modbus       Modbus         Imate: SIP       SmartMsg Port: 1602         SIP       Imate: SIP         Imate: SIP       Sin Port: 1000         SiP       Imate: SIP Port: 10050         SIP Port: 10050       SIP Port: 10050         SIP Port: 10050       SIP Port: 10050         SiP Port: 10030       Pacedation         Registration Interval: 1012       Si         Address (Extension)       1013         Registration Interval: 100       Call Time Limit: 360         Call Time Limit: 360       Call Time Limit: 360         "Underrun (Jitter) Delay: 0       Transport: UDP ▼         Private Key Passphrase:       SSL Common Name:         SSL Common Name:       SSL Common Name:         "Relay 1: 0       "Relay 2: 0         "Relay 2: 0       <                                                                                                    | RTU Settings     | RTU Settings                                               |              |
| Security       RTU Number: ∎         User Setup       Description: my description         Certificates       Ambient Attenuation: Disabled ▼         Upload Firmware       SmartHsg         Reboot       ■ Enable SmartMsg         Factory Defaults       SmartMsg Server: 10.12.1.16         Log Out       ■ Enable SmartMsg Port: 16887         Modbus       Modbus         Modbus       Modbus         Modbus Port: 502       SIP         SIP       ■ Enable SIP ("Setting also applies to Multicast)         SIP Port: 5060       SIP Port: 5061         Local Address: 10.12.1.180       Primary SIP Server: 10.36.248.17         Address (Extension): 1013       Registration User ID: 1013         Registration Intreval: 60       Call Time Limit: 360         Call Time Limit: 360       Call Time Limit: 360         Winderval: Kepalive Mode: Disabled ▼       StsL Common Name: StsL Common Name: StsL Comm                                                                                                    | Multicast Zones  | General                                                    |              |
| User Setup       Description: my description         Certificates       Power Attenuation: 0 dB ▼         Ambient Attenuation: Disabled ▼         Upload Firmware         Reboot         Image: SmartMsg         Factory Defaults         Log Out         Image: SmartMsg         SmartMsg Server:         Image: SmartMsg         SmartMsg Server:         Image: SmartMsg Server:         Image: SmartMsg Server:         Image: SmartMsg Server:         Image: SmartMsg Server:         Image: SmartMsg Server:         Image: SmartMsg Server:         Image: SmartMsg Server:         Image: SmartMsg Server:         Image: SmartMsg Server:         Image: SmartMsg Server:         Image: SmartMsg Server:         Image: SmartMsg Server:         Image: SmartMsg Server:         Image: Size Size         Size True         Image: Size Size         Image: Size Size         Image: Size Size         Image: Size Size         Image: Size Size         Image: Size Size         Image: Size Size Size         Image: Size Size Size         Image: Size Size         Image: Size Size S                                                                                                    | Security         | RTU Number: 8                                              | 1            |
| Certificates       Power Attenuation: 0 dB ▼         Ambient Attenuation: Disabled ▼         SmartHsg         Reboot         Image: SmartHsg         SmartHsg Server: 10.12.1.16         SmartHsg Server: 10.12.1.16         SmartHsg Port: 16887         Modbus         Image: SmartHsg Port: 16887         Modbus         Image: SmartHsg Port: 16887         Modbus         Image: SmartHsg Port: 16887         Modbus Port: 1002         SIP         Image: SmartHsg Port: 1002         SIP         Image: Sint Port: 10060         SIP TLS Port: 10.12.1.180         Primary SIP Server: 10.12.1.180         Primary SIP Server: 10.26.248.17         Secondary SIP Server: 10.26.248.17         Secondary SIP Server: 10.26.248.17         Secondary SIP Server: 10.2013         Registration Interval: 60         Call Time Limit: 360         *Underrun (Ditter) Delay: 0         Transport: UDP ▼         Private Key Pasphrase:                                                                                                    | User Setup       | Description: my descri                                     | iption       |
| Upload Firmware       SmartHsg         Reboot       Image: Enable SmartHsg         Factory Defaults       SmartHsg Server: 10.12.1.16         Log Out       SmartHsg Server: 10.6887         Modbus       Enable Modbus         Modbus Port:       502         SIP       Enable Modbus         Modbus Port:       502         SIP       Enable SIP ("Setting also applies to Multicast)         SIP Port:       5060         SIP TLS Port:       5061         Local Address:       10.12.1.180         Primary SIP Server:       10.36.248.17         Secondary SIP Server:       10.36.248.17         Address (Extension):       1013         Registration Interval:       60         Call Time Limit:       360         "Underrun (Qitter) Delay:       0         Tansport:       UDP ▼         Private Key Passphrase:       SSL Common Name:         SSL Common Name:       SCSD Beat Effort ▼         "Relay 1:       "         "Paclay 2:       "         "Pretone:       DV-001 ▼                                                                                                    | Certificates     | Power Attenuation: 0 dB V<br>Ambient Attenuation: Disabled | <b>→</b>     |
| Reboot       Image: Server: 10.12.1.16         Eactory. Defaults       SmartMsg Server: 10.12.1.16         Log.Out       SmartMsg Port: 16887         Modbus       Image: Server: 10.12.1.16         Image: Server: 10.12.1.16       SmartMsg Port: 16887         Modbus       Modbus         Image: Server: 10.12.1.16       SmartMsg Port: 1000         SIP       Image: Server: 10.22.1.16         Image: Server: 10.22.1.16       Site Port: 5060         SIP Port: 5060       SIP Port: 5060         Local Address: 10.12.1.180       Pimary SIP Server: 10.36.248.17         Decodary SIP Server: 10.36.248.17       Secondary SIP Server: 10.36.248.17         Address (Extension): 1013       Registration User ID: 1013         Registration User ID: 1013       Password: Image: Image: Imag                                                                                                    | Upload Firmware  | SmartMsg                                                   |              |
| Factory Defaults       ImartMsg Server: 10.12.1.16         Leg Out       SmartMsg Port: 16887         Modbus       Enable Modbus         Modbus Port: 502       SIP         ImartMsg Dert: 502       SIP         ImartMsg Dert: 502       SIP         ImartMsg Dert: 502       SIP         ImartMsg Dert: 502       SIP         ImartMsg Dert: 502       SIP         ImartMsg Dert: 502       SIP         ImartMsg Dert: 502       SIP         ImartMsg Dert: 502       SIP         ImartMsg Dert: 502       SIP         ImartMsg Dert: 502       SIP         ImartMsg Dert: 502       SIP         ImartMsg Dert: 502       SIP         ImartMsg Dert: 5060       SIP Port: 5060         ImartMsg Dert: 5061       Local Address: 10.12.1.180         ImartMsg Dert: 5061       Local Address: 10.12.1.180         ImartMsg Dert: 500       SIP Primary SIP Server: 10.36.248.17         ImartMsg Dert: 500       Secondary SIP Server: 10.36.248.17         ImartMsg Registration Interval: 60       Call Time Limit: 380         ImartMsg Call Time Limit: 380       Transport: UDP ▼         ImartMsg Dert: SIL Commo Name:       SIL Commo Name:         ImartMsg Dert: SIL Commo Name:       SIL Cos Dea                                                                                                    | Reboot           |                                                            |              |
| Log Out SmartMsg Port: 16887 Modbus Frable Modbus Modbus Port: 502 SIP Enable SIP ("Setting also applies to Multicast) SIP Port: 5060 SIP TLS Port: 5060 SIP TLS Port: 5061 Local Address: 10.12.1.180 Primary SIP Server: 10.36.248.17 Secondary SIP Server: 10.36.248.17 Secondary SIP Server: 10.36.248.17 Secondary SIP Server: 10.36.248.17 Registration User ID: 1013 Registration User ID: 1013 Registration Interval: 60 Call Time Limit: 360 "Underrun (Jitter) Delay: 0 Transport: UDP♥ Private Key Passphrase: SSL Common Name: Keepalive Mode: Disabled♥ Keepalive Mode: Disabled♥ Keepalive Interval: 15 "QOS: CSD Best Effort ♥ "Relay 1: 0 "Relay 2: 0 "Pretone: DV-001♥                                                                                                    | Factory Defaults | SmartMsg Server: 10.12.1.16                                |              |
| Modbus         Image: Barbon Barbon                                                         | Los Out          | SmartMsg Port; 16887                                       |              |
| □       Enable Modbus         Modbus Port:       502         SIP       ■         ■       Enable SIP (*Setting also applies to Multicast)         SIP Port:       5060         SIP TLS Port:       5061         Local Address:       10.12.1.180         Primary SIP Server:       10.36.248.17         Address (Extension):       1013         Registration User ID:       1013         Password:       ••••         Registration Interval:       60         Call Time Limit:       360         **Underrun (Jitter) Delay:       0         Transport:       UDP ▼         Private Key Passphrase:                                                                                                    | Log Out          | Modhus                                                     |              |
| Modbus         Modbus Port:       502         SIP         Image: Enable SIP (*Setting also applies to Multicast)         SIP Port:       5060         SIP TLS Port:       5051         Local Address:       10.12.1.180         Primary SIP Server:       10.36.248.17         Address (Extension):       1013         Registration User ID:       1013         Registration User ID:       1013         Registration Interval:       60         Call Time Limit:       360         "Underrun (Jitter) Delay:       0         Transport:       UDP ▼         Private Key Passphrase:       SSL Common Name:         Keepalive Interval:       15         "QOS:       CSO Best Effort         "Relay 1:       15         "Relay 2:       15         "Relay 2:       15         "Pretone:       DV-001 ▼                                                                                                    |                  |                                                            |              |
| SIP<br>SIP<br>■ Enable SIP (*Setting also applies to Multicast)<br>SIP Port: 5060<br>SIP TLS Port: 5061<br>Local Address: 10.12.1.180<br>Primary SIP Server: 10.36.248.17<br>Secondary SIP Server: 10.36.248.17<br>Secondary SIP Server: 10.36.248.17<br>Secondary SIP Server: 10.36.248.17<br>Secondary SIP Server: 10.36.248.17<br>Secondary SIP Server: 10.36.248.17<br>Registration User ID: 1013<br>Registration User ID: 1013<br>Password: ••••<br>Registration Interval: 60<br>Call Time Limit: 360<br>*Underrun (Jitter) Delay: 0<br>Transport: UDP ▼<br>Private Key Pasphrase:                                                                                                    |                  | Modbus Port: 502                                           |              |
| SIF         Image: Signature state state sta                                                         |                  |                                                            |              |
| <ul> <li>✓ Enable SIP (*Setting also applies to Multicast)</li> <li>SIP Port: 5060</li> <li>SIP TLS Port: 5061</li> <li>Local Address: 10.12.1.180</li> <li>Primary SIP Server: 10.36.248.17</li> <li>Secondary SIP Server: 1013</li> <li>Registration User ID: 1013</li> <li>Registration Interval: 60</li> <li>Call Time Limit: 360</li> <li>*Underrun (Jitter) Delay: 0</li> <li>Transport: UDP ▼</li> <li>Private Key Passphrase:</li></ul>                                                                                                    |                  | SIP                                                        |              |
| SIP Port: 5060<br>SIP TLS Port: 5061<br>Local Address: 10.12.1.180<br>Primary SIP Server: 10.36.248.17<br>Secondary SIP Server:<br>Address (Extension): 1013<br>Registration User ID: 1013<br>Password: ••••<br>Registration Interval: 60<br>Call Time Limit: 360<br>*Underrun (Jitter) Delay: 0<br>Transport: UDP ✓<br>Private Key Passphrase:<br>SSL Common Name:<br>Keepalive Mode: Disabled ✓<br>Keepalive Interval: 15<br>*QoS: CS0 Best Effort ✓<br>*Relay 1:<br>*Relay 2:<br>*Pretone: DV-001 ✓                                                                                                    |                  | Enable SIP (*Setting also applies to                       | Multicast)   |
| SIP TLS Port: 5061<br>Local Address: 10.12.1.180<br>Primary SIP Server: 10.36.248.17<br>Secondary SIP Server:<br>Address (Extension): 1013<br>Registration User ID: 1013<br>Password: ••••<br>Registration Interval: 60<br>Call Time Limit: 360<br>*Underrun (Jitter) Delay: 0<br>Transport: UDP ✓<br>Private Key Passphrase:<br>SSL Common Name:<br>Keepalive Mode: Disabled ✓<br>Keepalive Interval: 15<br>*QoS: CS0 Best Effort ✓<br>*Relay 1:<br>*Relay 2:<br>*Pretone: DV-001 ✓                                                                                                    |                  | SIP Port:                                                  | 5060         |
| Dicar Address:       10.12.11.180         Primary SIP Server:       10.36.248.17         Secondary SIP Server:                                                                                                    |                  | SIP ILS Port:                                              | 5061         |
| Secondary SIP Server:<br>Secondary SIP Server:<br>Address (Extension): 1013<br>Registration User ID: 1013<br>Password: ••••<br>Registration Interval: 60<br>Call Time Limit: 360<br>*Underrun (Jitter) Delay: 0<br>Transport: UDP ✓<br>Private Key Passphrase:<br>SSL Common Name:<br>Keepalive Mode: Disabled ✓<br>Keepalive Interval: 15<br>*QoS: CS0 Best Effort ✓<br>*Relay 1:<br>*Relay 2:<br>*Pretone: DV-001 ✓                                                                                                    |                  | Primapy SIP Servert                                        | 10.36 248 17 |
| Address (Extension): 1013<br>Registration User ID: 1013<br>Password: ••••<br>Registration Interval: 60<br>Call Time Limit: 360<br>*Underrun (Jitter) Delay: 0<br>Transport: UDP ✓<br>Private Key Passphrase:<br>SSL Common Name:<br>Keepalive Mode: Disabled ✓<br>Keepalive Interval: 15<br>*QoS: CS0 Best Effort ✓<br>*Relay 1:<br>*Relay 2:<br>*Pretone: DV-001 ✓                                                                                                    |                  | Secondary SIP Server                                       |              |
| Registration User ID: 1013<br>Password: ••••<br>Registration Interval: 60<br>Call Time Limit: 360<br>*Underrun (Jitter) Delay: 0<br>Transport: UDP ✓<br>Private Key Passphrase:<br>SSL Common Name:<br>Keepalive Mode: Disabled ✓<br>Keepalive Interval: 15<br>*QoS: CS0 Best Effort ✓<br>*Relay 1:<br>*Relay 2:<br>*Pretone: DV-001 ✓                                                                                                    |                  | Address (Extension):                                       | 1013         |
| Password: ••••<br>Registration Interval: 60<br>Call Time Limit: 360<br>*Underrun (Jitter) Delay: 0<br>Transport: UDP ✓<br>Private Key Passphrase:<br>SSL Common Name:<br>Keepalive Mode: Disabled ✓<br>Keepalive Interval: 15<br>*QoS: CS0 Best Effort ✓<br>*Relay 1:<br>*Relay 2:<br>*Pretone: DV-001 ✓                                                                                                    |                  | Registration User ID:                                      | 1013         |
| Registration Interval: 60   Call Time Limit: 360   *Underrun (Jitter) Delay: 0   Transport: UDP •   Private Key Passphrase:                                                                                                    |                  | Password:                                                  | ••••         |
| Call Time Limit: 360<br>*Underrun (Jitter) Delay: 0<br>Transport: UDP ✓<br>Private Key Passphrase:<br>SSL Common Name:<br>Keepalive Mode: Disabled ✓<br>Keepalive Interval: 15<br>*QoS: CSO Best Effort ✓<br>*Relay 1:<br>*Relay 2:<br>*Pretone: DV-001 ✓                                                                                                    |                  | Registration Interval:                                     | 60           |
| *Underrun (Jitter) Delay: 0<br>Transport: UDP ✓<br>Private Key Passphrase:<br>SSL Common Name:<br>Keepalive Mode: Disabled ✓<br>Keepalive Interval: 15<br>*QoS: CS0 Best Effort ✓<br>*Relay 1:<br>*Relay 2:<br>*Pretone: DV-001 ✓                                                                                                    |                  | Call Time Limit:                                           | 360          |
| Transport: UDP  Private Key Passphrase: SSL Common Name: Keepalive Mode: Disabled  Keepalive Interval: 15 %QoS: CS0 Best Effort  *Relay 1:  *Relay 2:  *Pretone: DV-001                                                                                                    |                  | *Underrun (Jitter) Delay:                                  | 0            |
| Private Key Passphrase:<br>SSL Common Name:<br>Keepalive Mode: Disabled ✓<br>Keepalive Interval: 15<br>*QoS: CSO Best Effort ✓<br>*Relay 1:<br>*Relay 2:<br>*Pretone: DV-001 ✓                                                                                                    |                  | Transport:                                                 |              |
| SSL Common Name:<br>Keepalive Mode: Disabled V<br>Keepalive Interval: 15<br>*QoS: CSO Best Effort V<br>*Relay 1: *<br>*Relay 2: *<br>*Pretone: DV-001 V                                                                                                    |                  | Private Key Passphrase:                                    |              |
| Keepalive Mode:     Disabled        Keepalive Interval:     15       *QoS:     CS0 Best Effort       *Relay 1:     *       *Relay 2:     *       *Pretone:     DV-001                                                                                                    |                  | SSL Common Name:                                           |              |
| Reepailve Interval: 15<br>*QoS: CS0 Best Effort ▼<br>*Relay 1: ♥<br>*Relay 2: ♥<br>*Pretone: DV-001 ▼                                                                                                    |                  | Keepalive Mode:                                            | Disabled V   |
| *Relay 1:<br>*Relay 2:<br>*Pretone: DV-001 V                                                                                                    |                  | Keepalive Interval:                                        |              |
| *Relay 2:<br>*Pretone: DV-001 V                                                                                                    |                  | *Relay 1:                                                  |              |
| *Pretone: DV-001 🗸                                                                                                    |                  | *Relay 2:                                                  |              |
|                                                                                                    |                  | *Pretone:                                                  | DV-001 ¥     |

| Input #1:      |                 |
|----------------|-----------------|
| 32             |                 |
| Mode:          | Commander 🛩     |
| Polarity:      | Normally Open 🗸 |
| Priority:      | 1 (highest) 💙   |
| Digital Voice: |                 |
| Relay 1:       |                 |
| Relay 2:       |                 |
| Input #2:      |                 |
| Mode:          | Commander 💙     |
| Polarity:      | Normally Open 🐱 |
| Priority:      | 1 (highest) 🗸   |
| Digital Voice: |                 |
| Relay 1:       |                 |
| Relay 2:       |                 |
| Input #3:      |                 |
| Mode:          | Commander 🗸     |
| Polarity:      | Normally Open 🗸 |
| Priority:      | 1 (highest) 🛩   |
| Digital Voice: |                 |
| Relay 1:       |                 |
| Relay 2:       |                 |
| Input #4:      |                 |
| Mode:          | Commander 🗸     |
| Polarity:      | Normally Open 🐱 |
| Priority:      | 1 (highest) 🐱   |
| Digital Voice: |                 |
| Relay 1:       |                 |
| Relay 2        |                 |

| Fields               | Description                                                                                                    |
|----------------------|----------------------------------------------------------------------------------------------------|
| General              |                                                                                                    |
| RTU Number           | The RTU's assigned identity. All devices in the system must have a unique RTU Number. The number must be a positive integer.                                                                                                    |
| Description          | Use this 48-character text field to describe the RTU. This can be the physical address of the site or any other text string. The description field has a 255-character limit and can be scrolled to view additional characters.                                  |
| Power<br>Attenuation | Use to set the default volume level. The selected level applies to SIP audio and all other functions unless overridden by Commander <sub>®</sub> . The selected value defines dB attenuation from full volume: 0 dB is full volume, and 20 dB is minimum volume. |

| Fields                     | Description                                                                                                    |
|----------------------------|----------------------------------------------------------------------------------------------------|
| Ambient<br>Attenuation     | Use to set the default Ambient Attenuation Threshold. The selected level applies to SIP audio and all other functions unless overridden by Commander <sub>®</sub> . The sound level will start attenuating when the ambient SPL drops below this threshold.                                                                                                    |
| SmartMsg                   |                                                                                                    |
| Enable<br>SmartMsg         | Check to enable the SmartMsg interface.                                                                                                    |
| SmartMsg<br>Server         | The RTU's assigned default SmartMsg Server IP Address or DNS name.                                                                                                    |
| SmartMsg Port              | The port is preconfigured to 16887.                                                                                                    |
| Modbus                     |                                                                                                    |
| Enable<br>Modbus           | Check to enable the Modbus <sub>®</sub> interface.                                                                                                    |
| Modbus Port                | The RTU's assigned Modbus TCP port number. The default is 502.                                                                                                    |
| SIP                        |                                                                                                    |
| Enable SIP                 | Check to enable the SIP interface                                                                                                    |
| SIP Port                   | The RTU's assigned SIP port number. The default is 5060.                                                                                                    |
| SIP TLS Port               | The RTU's assigned TLS SIP port number. The default is 5061                                                                                                    |
| Local Address              | Displays the RTU's IP address.                                                                                                    |
| Primary SIP<br>Server      | The RTU's assigned primary SIP server.                                                                                                    |
| Secondary SIP<br>Server    | The RTU's assigned secondary SIP server. If your system does not use a failover server, leave this field blank.                                                                                                    |
| Address<br>(Extension)     | The RTU's assigned Address or Extension number. This field is required.                                                                                                    |
| Registration<br>User ID    | Username for registration. If this field is blank, the Address (Extension) will be used for the Registration User ID.                                                                                                    |
| Password                   | The RTU's assigned SIP password.                                                                                                    |
| Registration<br>Interval   | The RTU's assigned SIP registration interval in seconds. Enter a value between 10 and 3600.                                                                                                    |
| Call Time Limit            | The RTU's assigned SIP call limit duration in seconds. The call is dropped automatically when the time limit is reached. This prevents a speaker from staying busy if a phone is left off the hook or on hold unintentionally. Enter a value between 10 and 3600.                                                                                                    |
| Underrun<br>(Jitter) Delay | Underrun occurs when a device runs out of data during live streaming PA or VoIP, causing the audio to cut out. The underrun delay setting defines the length of data buffering to use before playback begins. The buffer size is adjustable from 0–15 seconds. The buffer duration can be set to 0 on high-speed networks designed for VoIP traffic. Wireless networks and networks without QoS may require additional buffering to eliminate jitter and lost audio. |
| Transport                  | The RTU's assigned SIP transport protocol. For TLS, optional certificates can be uploaded from the Certificates page.                                                                                                    |

| Fields                    | Description                                                                                                    |  |
|---------------------------|----------------------------------------------------------------------------------------------------|--|
| Private Key<br>Passphrase | The RTU's assigned private key passphrase. Leave this field blank if a private key certificate is not provided or does not require a passphrase.                                                                                                    |  |
| SSL Common<br>Name        | The Common Name associated with the SIP Server's SSL certificate.<br>This field must be left blank if a CA certificate is not provided or if it is<br>desired to not validate the server certificate.                                                                                                    |  |
| Keepalive<br>Mode         | If enabled, the RTU will send a keepalive message to the server at the specified interval.                                                                                                    |  |
| Keepalive<br>Interval     | The keepalive interval in seconds. Enter a value between 10 and 3600.                                                                                                    |  |
| QoS                       | The differentiated services code point value assigned to signaling messages from the RTU.                                                                                                    |  |
| Relay 1                   | Turns on Relay 1 during a SIP call.                                                                                                    |  |
| Relay 2                   | Turns on Relay 2 during a SIP call.                                                                                                    |  |
| Pretone                   | The Pretone feature allows a prerecorded digital voice message to be<br>played at the start of an incoming SIP or Multicast session before live<br>audio begins. Typically, this is used to gain attention before speaking.<br>While the Pretone is playing, up to 30 seconds of public address<br>audio will be buffered and play out after the Pretone message.<br>It is good practice to limit the duration of Pretone messages to<br>3-5 seconds. To enable Pretone, select a digital voice message from<br>the dropdown list. To disable, select None (default setting).<br>When making an announcement with the Pretone feature, users<br>should make a call, wait approximately one second for the call to<br>be established, make the announcement, and then hang up. The<br>Pretone will play followed by the announcement. |  |
| Digital Inputs            |                                                                                                    |  |
| Mode                      | <ul> <li>The digital input mode. Available options:</li> <li>Disabled: The digital input is not configured for local activation.</li> <li>Commander. The digital input is configured for local activation from Commander. This selection is for display only, and if selected the mode will revert to Disabled.</li> <li>Momentary: The selected digital voice message(s) will play one time when the state changes from Inactive to Active.</li> <li>Continuous: The selected digital voice message(s) will play continuously while the input is Active.</li> <li>If more than one input is configured for Continuous mode, the WAV file(s) and relay output(s) associated with each input will activate in sequence as long as the inputs are active.</li> </ul>                                                                   |  |
| Polarity                  | The polarity of the digital input active state.<br>Normally Open: Active state is input Closed.<br>Normally Closed: Active state is input Open.                                                                                                    |  |

| Fields        | Description                                                                                                    |
|---------------|----------------------------------------------------------------------------------------------------|
| Priority      | The Priority assigned to the digital input. For Momentary mode,<br>an input of equal or higher priority interrupts an active Continuous<br>mode input and stops and overrides currently active Momentary<br>mode input. When multiple Continuous mode inputs area active with<br>different priorities, the lower priority inputs are skipped until the higher<br>priority inputs become inactive. The highest priority is 1, and the<br>lowest is 4. |
| Digital Voice | List of digital voice messages to play when the input becomes active.<br>This field must be a comma-delimited list of 1–19 digital voices<br>indices (for example, 1,2,3,4).                                                                                                    |
| Relay 1       | Turns on Relay 1 when the input is active.                                                                                                    |
| Relay 2       | Turns on Relay 2 when the input is active.<br>The relays will remain on while the DV messages are playing in<br>Momentary mode. The relays will remain on as long as the input is<br>active in Continuous mode.                                                                                                    |
| Apply         | Saves your settings. You must reboot for changes to take effect.                                                                                                    |

- 2. Enter the RTU Number.
- **3.** Enter a description of the RTU.
- 4. In the Power Attenuation box, type or select a the default volume level.
- 5. In the Ambient Attenuation box, type or select the ambient attenuation threshold.
- 6. Click Enable SmartMsg to enable the SmartMsg interface.
- 7. Click Enable Modbus to enable the Modbus<sub>®</sub> interface.
- 8. Click Enable SIP to enable SIP.
- **9.** Enter the fields for the Digital Inputs #1 through #4 to assign that Digital Input to play digital voice messages. Inputs that have been programmed from Commander<sub>☉</sub> for local activation cannot be configured from the webpage and will be unavailable.
- 10. Click Apply.
- **11.** Reboot the device for the IP address change to take effect.

#### 3. Configuring the Multicast Zones

The Multicast Transmit Zone (siren audio) streams siren audio to a multicast IP Address. To configure it, enter a valid multicast IP Address and Port Number, and check the Enable box.

The Multicast Transmit Zone (microphone audio) streams microphone audio to the multicast IP address when the speaker is not receiving a page, playing a WAV file or a tone. This feature allows phones and other VoIP devices to listen to the background audio.

The Informer100 will receive audio from up to 50 multicast receive zones (Rx Zones). To configure a zone to receive public address messages, enter a valid multicast IP Address, Port Number, and check the Enable box for the zone.

NOTE: Multicast Transmit Zone (microphone audio) is only available in Informer15 and Informer100 speakers.

To configure a multicast zone to receive public address messages:

1. Click Multicast Zones.

The Multicast Zones page displays.

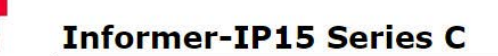

| Torrite         |                                                                                                    |                               |                                                                                                    |         |
|-----------------|----------------------------------------------------------------------------------------------------|-------------------------------|----------------------------------------------------------------------------------------------------|---------|
| <u>letwork</u>  |                                                                                                    |                               |                                                                                                    |         |
| RTU Settings    | Multica                                                                                                    | st Zones                      |                                                                                                    |         |
| Aulticast Zones | and the set of the                                                                                                    | 0.7751                        |                                                                                                    |         |
| Security        | Priority Set                                                                                                    | ttings                        |                                                                                                    |         |
| Jser Setup      | Lower r                                                                                                    | numbered zones preempt hig    | her numbered zon                                                                                                    | es.     |
| ertificates     | 🗆 Individu                                                                                                    | ual calls preempt multicast z | ones.                                                                                                    |         |
| pload Firmware  | Multicast T                                                                                                    | ransmit Zone (siren audio     | )                                                                                                    |         |
| abaat           | an fan i Sarr                                                                                                    |                               |                                                                                                    |         |
| EDOOL           | Tx Zone                                                                                                    | IP Address                    | Port                                                                                                    | Enabled |
| actory Defaults | Zone 1                                                                                                    | 239.20.19.115                 | 8228                                                                                                    |         |
| og Out          | 20mc 1                                                                                                    |                               |                                                                                                    |         |
|                 | Multicast T                                                                                                    | ransmit Zone (microphon       | e audio)                                                                                                    |         |
|                 | Tx Zone                                                                                                    | IP Address                    | Port                                                                                                    | Enabled |
|                 |                                                                                                    |                               |                                                                                                    |         |
|                 | Zone 1                                                                                                    | 239.20.19.116                 | 8229                                                                                                    |         |
|                 | Rx Zone                                                                                                    | IP Address                    | Port                                                                                                    | Enabled |
|                 | Zone 1                                                                                                    | 239.20.19.117                 | 8228                                                                                                    |         |
|                 | Zone 2                                                                                                    |                               | 0                                                                                                    |         |
|                 |                                                                                                    |                               |                                                                                                    |         |
|                 | Zone 3                                                                                                    |                               | 0                                                                                                    |         |
|                 | Zone 3<br>Zone 4                                                                                                    |                               | 0                                                                                                    |         |
|                 | Zone 3<br>Zone 4<br>Zone 5                                                                                                    |                               | 0<br>0<br>0                                                                                                    |         |
|                 | Zone 3<br>Zone 4<br>Zone 5<br>Zone 6                                                                                                    |                               | 0<br>0<br>0<br>0                                                                                                    |         |
|                 | Zone 3<br>Zone 4<br>Zone 5<br>Zone 6<br>Zone 7                                                                                                  |                               | 0<br>0<br>0<br>0<br>0<br>0                                                                                                    |         |
|                 | Zone 3<br>Zone 4<br>Zone 5<br>Zone 6<br>Zone 7<br>Zone 8                                                                                        |                               | 0           0           0           0           0           0           0           0           0           0           0           0           0           0                                                                                                    |         |
|                 | Zone 3<br>Zone 4<br>Zone 5<br>Zone 6<br>Zone 7<br>Zone 8<br>Zone 9                                                                              |                               | 0           0           0           0           0           0           0           0           0           0           0           0           0           0           0           0           0           0           0                                                                                                 |         |
|                 | Zone 3<br>Zone 4<br>Zone 5<br>Zone 6<br>Zone 7<br>Zone 8<br>Zone 9<br>Zone 10                                                                   |                               | 0           0           0           0           0           0           0           0           0           0           0           0           0           0           0           0           0           0                                                                                                             |         |
|                 | Zone 3<br>Zone 4<br>Zone 5<br>Zone 6<br>Zone 7<br>Zone 8<br>Zone 9<br>Zone 10<br>Zone 11                                                        |                               | 0           0           0           0           0           0           0           0           0           0           0           0           0           0           0           0           0           0           0           0           0                                                                         |         |
|                 | Zone 3<br>Zone 4<br>Zone 5<br>Zone 6<br>Zone 7<br>Zone 8<br>Zone 9<br>Zone 10<br>Zone 11<br>Zone 12                                             |                               | 0           0           0           0           0           0           0           0           0           0           0           0           0           0           0           0           0           0           0           0           0           0           0                                                 |         |
|                 | Zone 3<br>Zone 4<br>Zone 5<br>Zone 6<br>Zone 7<br>Zone 8<br>Zone 9<br>Zone 10<br>Zone 11<br>Zone 12<br>Zone 13                                  |                               | 0           0           0           0           0           0           0           0           0           0           0           0           0           0           0           0           0           0           0           0           0           0           0           0           0                         |         |
|                 | 20ne 3<br>Zone 4<br>Zone 5<br>Zone 6<br>Zone 7<br>Zone 8<br>Zone 9<br>Zone 10<br>Zone 11<br>Zone 12<br>Zone 13<br>Zone 14                       |                               | 0           0           0           0           0           0           0           0           0           0           0           0           0           0           0           0           0           0           0           0           0           0           0           0           0           0             |         |
|                 | Zone 3<br>Zone 4<br>Zone 5<br>Zone 6<br>Zone 7<br>Zone 8<br>Zone 9<br>Zone 10<br>Zone 11<br>Zone 11<br>Zone 13<br>Zone 14<br>Zone 15            |                               | 0           0           0           0           0           0           0           0           0           0           0           0           0           0           0           0           0           0           0           0           0           0           0           0           0           0           0 |         |
|                 | 20ne 3<br>Zone 4<br>Zone 5<br>Zone 6<br>Zone 7<br>Zone 8<br>Zone 9<br>Zone 10<br>Zone 11<br>Zone 11<br>Zone 13<br>Zone 14<br>Zone 15<br>Zone 16 |                               | 0       0       0       0       0       0       0       0       0       0       0       0       0       0       0       0       0       0       0       0       0       0       0       0       0       0       0       0                                                                                                 |         |

### Programming

| Zone 18 | 0 |
|---------|---|
| Zone 19 |   |
| Zone 20 |   |
| Zone 21 |   |
|         |   |
| Zone 22 |   |
| Zone 23 | 0 |
| Zone 24 |   |
| Zone 25 | 0 |
| Zone 26 | 0 |
| Zone 27 | 0 |
| Zone 28 | 0 |
| Zone 29 | 0 |
| Zone 30 | 0 |
| Zone 31 | 0 |
| Zone 32 | 0 |
| Zone 33 | 0 |
| Zone 34 | 0 |
| Zone 35 | 0 |
| Zone 36 | 0 |
| Zone 37 |   |
| Zone 38 |   |
| Zone 39 |   |
| Zone 40 |   |
| Zone 41 | 0 |
| Zone 42 |   |
| Zone 42 |   |
| Zone 43 |   |
| Zone 44 |   |
| Zone 45 |   |
| Zone 46 |   |
| 20ne 47 |   |
| Zone 48 | 0 |
| Zone 49 | 0 |
| Zone 50 | 0 |

| Fields                                             | Description                                                                                                    |
|----------------------------------------------------|----------------------------------------------------------------------------------------------------|
| Priority Settings                                  |                                                                                                    |
| Lower numbered zones preempt higher numbered zones | Allows pages in a lower numbered zone to interrupt a higher numbered zone.                                                                                                    |
| Individual calls preempt<br>multicast zones        | Allows individual calls to interrupt multicast pages.                                                                                                    |
| Multicast Transmit Zone (siren<br>audio)           | All audio sources except incoming Multicast<br>Receive Zones are routed to the Multicast TX Zone.<br>Configure only one RTU per Zone with a Multicast<br>TX Zone to prevent Multicast audio contention. Do<br>not allow other devices to multicast to the same<br>address and port (Multicast Zone) at the same time<br>the Informer-IP is multicasting. |
| IP Address                                         | Multicast IP address between 234.0.0.0 and 239.255.255.255.                                                                                                    |
| Port                                               | Port number between 1 and 65535.                                                                                                    |
| Enabled                                            | Check to send activation audio to this zone.                                                                                                    |

| Fields                                        | Description                                                                                                    |
|-----------------------------------------------|----------------------------------------------------------------------------------------------------|
| Multicast Transmit Zone<br>(microphone audio) | The Multicast Transmit Zone (microphone audio)<br>streams microphone audio to the multicast IP<br>address when the speaker is not receiving a page,<br>playing a WAV file, or playing a tone. This feature<br>allows phones and other VoIP devices to listen to<br>the background audio.                                                                                                    |
| IP Address                                    | Multicast IP address between 234.0.0.0 and 239.255.255.255.                                                                                                    |
| Port                                          | Port number between 1 and 65535.                                                                                                    |
| Enabled                                       | Check to send activation audio to this zone.                                                                                                    |
| Multicast Receive Zones                       | If Zone priority is not configured or if two zones are<br>configured with the same priority, the RTU listens<br>to audio only from the first source that started<br>multicasting until the RTU detects the original<br>source has stopped sending RTP audio. This<br>prevents audio contention if two sources attempt to<br>multicast to the same address and port at the same<br>time. If Zone priority is enabled, audio from the<br>highest priority zone overrides all other multicast<br>zone traffic. |
| IP Address                                    | Multicast IP address between 234.0.0.0 and 239.255.255.255.                                                                                                    |
| Port                                          | Port number between 1024 and 65535.                                                                                                    |
| Enabled                                       | Check to subscribe to this zone.                                                                                                    |
| Apply                                         | Saves your settings. You must reboot for changes to take effect.                                                                                                    |

- **2.** Enter a valid multicast IP Address and Port Number, and check the Enabled box for the zone.
- 3. Click Apply.
- **4.** Reboot the device for the IP address change to take effect.

### 4. Configuring Security

Configure up to four IP address filters to limit access to incoming SIP calls. If one or more filters are enabled, the source IP address of the caller must be within one of the enabled filter ranges, or the call is rejected. When using a SIP server, the source IP address is the SIP server or proxy server.

**NOTE**: The IP Address Filter does not apply to Multicast paging.

To configure security:

1. Click Security.

The Security page displays.

|               | and the second second second                          |                                                                        |                                                                                       |
|---------------|-------------------------------------------------------|------------------------------------------------------------------------|---------------------------------------------------------------------------------------|
|               |                                                       |                                                                        |                                                                                       |
|               |                                                       |                                                                        |                                                                                       |
|               |                                                       |                                                                        |                                                                                       |
| Security      | r .                                                   |                                                                        |                                                                                       |
| SIP IP Filter | e                                                     |                                                                        |                                                                                       |
|               |                                                       |                                                                        |                                                                                       |
| IP Filter     | Start IP Address                                      | End IP Address                                                         | Enabled                                                                               |
| 1             |                                                       |                                                                        |                                                                                       |
| 2             |                                                       |                                                                        |                                                                                       |
| 3             |                                                       |                                                                        |                                                                                       |
|               |                                                       |                                                                        |                                                                                       |
|               | Security<br>SIP IP Filter<br>IP Filter<br>1<br>2<br>3 | SECURITY<br>SIP IP Filter<br>IP Filter Start IP Address<br>1<br>2<br>3 | SECURITY<br>SIP IP Filter<br>IP Filter Start IP Address End IP Address<br>1<br>2<br>3 |

| Field            | Description                                                                                                    |
|------------------|----------------------------------------------------------------------------------------------------|
| SIP IP Filter    |                                                                                                    |
| Start IP Address | Starting IP Address in dotted-decimal format.                                                                                                    |
| End IP Address   | Ending IP Address in dotted-decimal format. The ending IP address must be a greater value than the starting IP address.                                                                                                    |
| Enabled          | Check the box to enable this filter. If all filters are disabled,<br>the system will accept any IP address. If one or more filters<br>are enabled, the source IP address must be within one of the<br>enabled filter ranges. |
| Apply            | Saves your settings. You must reboot for changes to take effect.                                                                                                    |

- 2. Enter the starting IP Address in dotted-decimal format.
- **3.** Enter the ending IP Address in dotted-decimal format.
- 4. Click Enabled.
- **5.** Click Apply.
- 6. Reboot the device for the IP address change to take effect.

### 5. Configuring the User Setup

User Setup allows Full Admin privileged users to create users, create passwords, and assign security privileges.

You cannot delete the Admin user or change the security privilege for the Admin user. You can change the Admin user's username and password.

To create users and enable the factory support user:

1. Click User Setup.

The User Setup page displays.

| ome                   |                      |                 |
|-----------------------|----------------------|-----------------|
| etwork                |                      |                 |
| TU Settings           | User Setup           |                 |
| ulticast Zones        | Admin                |                 |
| ecurity               | Unormania            | 9<br>  232:42 1 |
| <u>econcy</u>         | Disername:           |                 |
| ser Setup             | Password Confirm:    | <br>            |
| <u>ertificates</u>    | Privileges:          | Full Admin 🗸    |
| <u>pload Firmware</u> | User 1               |                 |
| eboot                 | Unarrante            | S               |
| actory Defaults       | Desword:             |                 |
| og Out                | Password Confirm:    |                 |
| 9.001                 | Privileges:          | View Only       |
|                       | User 2               |                 |
|                       | Username:            | í               |
|                       | Password:            |                 |
|                       | Password Confirm:    | 1               |
|                       | Privileges:          | View Only 🗸     |
|                       | User 3               |                 |
|                       | Username:            |                 |
|                       | Password:            |                 |
|                       | Password Confirm:    | 2 <u></u>       |
|                       | Privileges:          | View Only 🗸     |
|                       | User 4               |                 |
|                       | Username:            |                 |
|                       | Password:            |                 |
|                       | Password Confirm:    |                 |
|                       | Privileges:          | View Only       |
|                       | Factory Support User |                 |

| Fields                            | Description                                                                                                    |
|-----------------------------------|----------------------------------------------------------------------------------------------------|
| Username                          | Enter the name of the user (case sensitive).                                                                                                    |
| Password                          | Enter the user's password (case sensitive).                                                                                                    |
| Password<br>Confirm               | Enter the user's password again. The Password Confirm must match the Password.                                                                                                    |
| Privileges                        | <ul> <li>In the Privilege list, select one of the following:</li> <li>Full Admin: Has unrestricted access to all configuration screens</li> <li>View and Configuration: Can configure all settings except User<br/>Setup</li> <li>View Only: Can only view the Home screen</li> </ul> |
| Enable<br>Factory<br>Support User | Check to enable the factory support user. When enabled, a hidden static user and password is enabled for Federal Signal technical support. You can disable this user.                                                                                                    |
| Apply                             | Saves your settings. You must reboot for changes to take effect.                                                                                                    |

**2.** For the Admin fields, enter the default Username:

admin (This is the default username.)

**3.** For the Admin fields, enter the Password:

fedsig (This is the default password.)

**NOTE**: The password is case sensitive.

- **4.** Enter the fields for Users 1 through 4 to create optional users. Each username requires a password and a security privilege.
- **5.** Click Enable Factory Support User to enable a hidden static user and password for Federal Signal Technical Support.
- 6. Click Apply to save changes.
- 7. Reboot the device to load the changes into the RTU.

#### 6. Uploading Certificates

Use the Certificates page to upload certificate files to support secure SIP TLS communication. Certificate files are optional, and if provided, allow for CA certificate validation.

| File type              | Filename    |
|------------------------|-------------|
| CA certificate         | ca-cert.pem |
| Device SSL certificate | cert.pem    |
| Device private key     | key.pem     |

To upload a certificate file:

1. Click Certificates.

The Certificates page displays.

| P                                                                              | Informer-IP Series C                                                                                                    |
|--------------------------------------------------------------------------------|----------------------------------------------------------------------------------------------------|
| Home                                                                           |                                                                                                    |
| Network<br>RTU Settings                                                        | Certificates                                                                                                    |
| <u>Multicast Zones</u><br><u>Security</u><br><u>User Setup</u><br>Certificates | FLASH0/ Directory         Upload Certificates into flash. Thee certificate files can be uploaded to support secure SIP TLS communication.         (The CA certificate must be called ca-cert.pem. The device SSL certificate must be called cert.pem. The device private key must be called key.pem.         Upload File:       Choose File       No file chosen         Upload       Upload |
| Upload Firmware<br>Reboot<br>Factory Defaults                                  | Directory Contents Name                                                                                                    |

| Fields      | Description                                           |
|-------------|-------------------------------------------------------|
| Choose File | Choose the new ca-cert.pem, cert.pem or key.pem file. |
| Upload      | Upload the new file.                                  |

- 2. Click Browse to select the new ca-cert.pem, cert.pem, or key.pem file.
- 3. Click Upload to upload the new file.
- 4. Reboot the device for the changes to take effect.

#### 7. Uploading Firmware

Use the Upload Firmware page to load a new operating system into the Digi<sub>®</sub> Ethernet module. The Home page displays the current version of the firmware.

To upload new firmware:

1. Click Upload Firmware.

The Upload Firmware page displays.

| Upload Firmware                                                                                                    |
|----------------------------------------------------------------------------------------------------|
| Upload a new firmware or ROM image into flash.<br>(A firmware image file must be called <i>image.bin</i> . A firmware backup/recovery image file must be called <i>backup.bin</i> . A ROM image file must be called <i>rom.bin</i> , spi_rom.bin, or romz<br>Select Image: Choose File No file chosen |
| Uplead                                                                                                    |
|                                                                                                    |
|                                                                                                    |

| Fields      | Description                                                                      |
|-------------|----------------------------------------------------------------------------------|
| Choose File | Click Choose File to open a dialog box. Select the new image.bin file to upload. |
| Upload      | Click the Upload button to upload the new image.bin file.                        |

2. Click Browse to open a dialog box to select the new image.bin file to upload.

| File type                         | Filename                            |
|-----------------------------------|-------------------------------------|
| Firmware image file               | image.bin                           |
| Firmware backup or recovery image | backup.bin                          |
| ROM image                         | rom.bin, spi_rom.bin, or romzip.bin |

**3.** Click the Upload button to upload the new image.bin file.

**IMPORTANT**: To prevent operating system corruption, power must not be interrupted during the upload process.

4. Reboot the device for the changes to take effect.

### 8. Rebooting Device and Loading Configuration Settings

Use the Reboot page to reboot the device and load new configuration settings.

To reboot the device and load new configuration settings:

1. Click Reboot.

The Reboot page displays.

| P                   | Informer-IP Series C                |
|---------------------|-------------------------------------|
| Home                |                                     |
| Network             |                                     |
| RTU Settings        | Reboot                              |
| Multicast Zones     | Click Reboot to reboot this device. |
| Security            |                                     |
| User Setup          | Reboot                              |
| <u>Certificates</u> | 16                                  |
| Upload Firmware     |                                     |
| Reboot              |                                     |
| Factory Defaults    |                                     |
| Log Out             |                                     |

**2.** Click the Reboot button to reboot the device and load new configuration settings.

The login prompt displays within 20 seconds after the reboot.

#### 9. Restoring Configuration to Factory Defaults

You can restore the factory default settings with or without restoring the network parameters.

#### **Default Settings**

RTU Number: 1 Description: my description SmartMsg disabled Modbus disabled Smartmsg Server: 10.10.10.10 IP Address: 10.10.10.1 Subnet Mask: 255.255.0.0 Default Gateway: 10.10.10.10 Primary/Secondary DNS: 0.0.0/0.0.0.0 Admin user name: admin Admin user password: fedsig User 1 - User 4 username/password: blank Factory Support User: Enabled

To restore configuration to factory defaults:

1. Click Factory Defaults.

The Factory Defaults page displays.

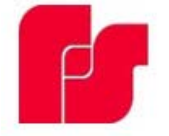

## Informer-IP Series C

| Home                |
|---------------------|
| Network             |
| RTU Settings        |
| Multicast Zones     |
| Security            |
| <u>User Setup</u>   |
| <u>Certificates</u> |
| Upload Firmware     |
| Reboot              |
|                     |

Factory Defaults

Log Out

| Restore Factory Defaults                                                                        |
|-------------------------------------------------------------------------------------------------|
| Include Network Parameters                                                                      |
| Press Apply button to restore factory defaults. Warning! The device settings will be overwritte |
| Apply                                                                                           |
|                                                                                                 |

| Fields                           | Description                                                                                                    |
|----------------------------------|----------------------------------------------------------------------------------------------------|
| Include<br>Network<br>Parameters | Check to include network parameters.<br><b>IMPORTANT:</b> This changes the IP address of the RTU to factory<br>default settings and makes the device inaccessible over a production<br>network. |
| Apply                            | Restores your settings to the factory defaults.<br>IMPORTANT: Your current settings will be overwritten.                                                                                        |

- 2. Click Apply to restore your settings to the factory defaults.
- 3. Reboot the device for the changes to take effect.

If the configuration details are lost or changed incorrectly and it becomes necessary to restore the Informer to factory default settings, perform a Power-On Factory Default procedure.

#### **Restoring the Informer-IP to Factory Default**

The Informer-IP can be restored to the factory default by either using the web pages or the RESET button.

#### **Using the Web Pages**

To restore the configuration to the factory default by using the web pages:

- 1. Navigate to the IP address of the Informer using a web browser and log in.
- **2.** Select Factory Default. Include or Exclude Network Settings.
- **3.** Click Apply to restore your settings to the factory defaults.
- 4. Reboot the device for the changes to take effect.

#### **Using the RESET Button**

To restore the configuration to the factory default by using the RESET button:

- **1.** Remove power from the Informer.
- **2.** Press and hold down the RESET button.
- **3.** Apply power while holding down the RESET button until the Power and Test LEDs begin to blink, confirming that the default configuration has been loaded.

You must reenter all local configuration settings before placing the Informer into service.

### Restoring the Informer100 and IS-I-IP15 to Factory Default

The Informer100 and IS-I-IP15 can be restored to the factory default by either using the web pages or Factory Default Jumper.

#### Using the Web Pages

To restore the configuration to the factory default by using the web pages:

- 1. Navigate to the IP address of the Informer using a web browser and log in.
- 2. Select Factory Default. Include or Exclude Network Settings.
- 3. Click Apply to restore your settings to the factory defaults.
- 4. Reboot the device for the changes to take effect.

#### **Using Factory Default Jumper**

To restore the configuration to the factory default using the factory default jumper:

- **1.** Apply power to the Informer for at least 60 seconds to allow it to boot.
- 2. Short JP11 on the control board for 10 seconds, and then remove the short.
- **3.** Wait 60 seconds for the Informer to reboot with the factory default settings.

You must reenter all local configuration settings before placing the Informer into service.

### 10. Logging Out of the Web Interface

Use the Log Out page to log out before the five-minute session timer expires.

To log out of the web interface:

1. Click Log Out.

The Log Out page displays.

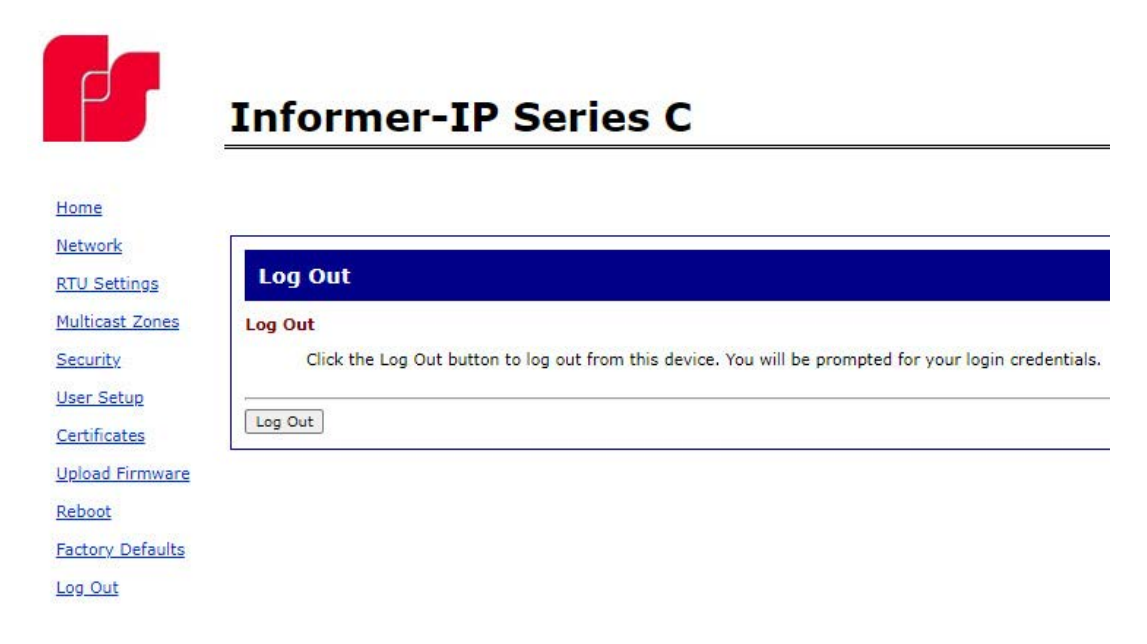

2. Click the Log Out button to log out.

### **Ordering Replacement Parts**

To order replacement parts, call Customer Care. See Getting Service.

#### **Table 10 Replacement Parts**

| Description                                                            | Part Number    |
|------------------------------------------------------------------------|----------------|
| Service Kit, 20000314 PCBA                                             | Q-20000314     |
| Includes: IP Control PCB Only                                          |                |
| Service Kit, IP100, AC Model                                           | Q-IP100AC      |
| Includes: Assembled front housing, driver, power supply, and amplifier |                |
| Service Kit, IP100, DC Model                                           | Q-IP100DC      |
| Includes: Assembled front housing, driver, and amplifier               |                |
| Service Part Fuse 2 per AC unit                                        | K148186A-01    |
| Bussman part – GDC-3.15A                                               |                |
| Littlefuse part p 2183.15HXP                                           |                |
| Service Part 1 per Amplifier                                           | Not Available  |
| Littlefuse part 0297010.wxnv                                           | through        |
|                                                                        | Federal Signal |

### **Getting Service**

If you are experiencing any difficulties, contact Federal Signal Customer Support at 1-800-344-4634 or 1-708-534-4756 or Technical Support at 1-800-755-7621 or 1-708-587-3587 or through e-mail at signalsupport@fedsig.com. For instruction manuals and information on related products, visit http://www.fedsig.com.

## Appendix A Standard DV Messages

### Table 11 Standard DV Messages

| #    | FWS Name   | Customer Name for | Description                                       | Notes       |
|------|------------|-------------------|---------------------------------------------------|-------------|
|      |            | DV                |                                                   |             |
| 1    | FWS-13955  | TM1               | (5 sec) Wail-Conventional Siren 560-1055 Hz       |             |
| 2*   | FWS-13956  | TM2               | (5 sec) Yelp-Rapid Siren 560-1055 Hz              |             |
| 3*   | FWS-13957  | TM3               | (5 sec) High-Low-Alternating High and Low         |             |
|      |            |                   | 561 Hz and 760 Hz                                 |             |
| 4    | FWS-13958  | TM4               | (5 sec) Bell-Bell, Struck Rapidly-801 Hz          |             |
| 5    | FWS-13959  | TM5               | (5 sec) Yeow-Descending High to Low, Repeated     |             |
|      |            |                   | 545 Hz and 1296 Hz                                |             |
| 6    | FWS-13960  | TM6               | (5 sec) Horn-Steady Horn                          | 470 Hz      |
| 7    | FWS-13961  | TM7               | (5 sec) Beep-Slow Intermittent Horn 470 Hz        |             |
| 8    | FWS-13962  | TM8               | (5 sec) Stutter-Rapid Intermittent Horn 470 Hz    |             |
| 9    | FWS-13963  | TM9               | (5 sec) Slow Whoop-Slow Ascending Low to          |             |
|      |            |                   | High, Repeated 424 Hz and 1163 Hz                 |             |
| 10   | FWS-13964  | TM10              | (5 sec) Gradual Horn-Steady Horn, Gradually       |             |
| 44   |            |                   | Increasing in Volume 514 Hz                       |             |
| TI   | FWS-13965  |                   | (5 sec) Temporal Slow Whoop-NEPA Coded Slow       |             |
| 10   | EW8 12066  |                   | Whoop 424 HZ and 774 HZ                           |             |
|      | F WS-13900 |                   | (9 Sec) Westminister Chime-Westminister Chime-    |             |
| 13   | FW/S-13967 | TM13              | (5 sec) Evac-Amplitude Modulated Siren            |             |
|      | 1 00-10007 |                   | 479 Hz                                            |             |
| 14   | FWS-13968  | TM14              | (5 sec) Air Horn-Steady Horn 400 Hz and 800 Hz    |             |
| 15   | FWS-13969  | TM15              | (5 sec) Chime-Single Strike Chime-Musical Tone    |             |
| 16   | FWS-13970  | TM16              | (5 sec) Phaser-Rapid Siren                        | 600-1200 Hz |
| 17   | FWS-13971  | TM17              | (5 sec) Alternating High and Low 363 Hz and 518   |             |
|      |            |                   | Hz                                                |             |
| 18   | FWS-13972  | TM18              | (5 sec) Warble-Extremely Rapid Siren 560-         |             |
|      |            |                   | 1055 Hz                                           |             |
| 19   | FWS-13973  | TM19              | (5 sec) Alert-Slow Sweep Tone 400-1560 Hz         |             |
| 20   | FWS-13974  | TM20              | (5 sec) Euro-Police-Alternating High and Low 969  |             |
|      |            |                   | Hz and 800 Hz                                     |             |
| 21   | FWS-13975  | TM21              | (5 sec) Euro-Fire Sweep Tone 900-800 Hz           |             |
| 22   | FWS-13976  | TM22              | (5 sec) Euro-Slow Whoop-Slow Sweep Tone 650-      |             |
|      |            |                   | 1290 Hz                                           |             |
| 23.  | FWS-13977  | TM23              | (5 sec) Euro-General-Intermittent Horn            |             |
| 0.4* |            | T1404             |                                                   |             |
| 24^  | FWS-13978  | 1M24              | (5 sec) Euro-Toxic-Steady Horn 969 Hz             |             |
| 25   | FWS-13979  | TM25              | (5 sec) Euro-Police II-Slow Alternating High and  |             |
| 26   | EW/8 12090 | TMOG              | LOW 554 HZ and 440 HZ                             |             |
| 20   | EWG 12004  |                   | (5 sec) Euro-Sumer-Internittentitten Beep 2040 HZ | ļ           |
| 28   | FW/S-12022 |                   | (5 sec) Euro-Sweep-Sweep Torre 1105-597 HZ        |             |
| 20   | 1 00-13902 |                   | 560 Hz and 326 Hz                                 |             |
| 29   | FWS-13983  | TM29              | (5 sec) Buzzer-Buzzer Tone 1318 Hz and 760 Hz     |             |
| 30   | FWS-1398/  | TM20              | (5 sec) Attention-Extremely Rapid Siren-Multiple  |             |
|      |            |                   | Frequency                                         |             |
|      |            | 1                 |                                                   |             |

| #     | FWS Name  | Customer Name for DV                               | Description                                                                                                    | Notes |
|-------|-----------|----------------------------------------------------|----------------------------------------------------------------------------------------------------|-------|
| 31    | FWS-13985 | TM31                                               | (5 sec) Multi-Tone-Extremely Rapid Siren-<br>Multiple Frequency                                                                                                    |       |
| 32    | FWS-13986 | TM32                                               | (5 sec) Caution-Extremely Rapid Siren-Multiple<br>Frequency                                                                                                    |       |
| 33    | FWS-13987 | Three 1 kHz tones<br>Pre-Announcement              | Three 1 kHz tones Pre-Announcement                                                                                                    |       |
| 34    | FWS-13988 | Wobbulator-3 times<br>Pre-An- nouncement           | Wobbulator-3 times Pre-Announcement                                                                                                    |       |
| 35    | FWS-13989 | FWS-10274-DSP2<br>M1 - Chime -<br>Pre-Announcement | DSP2 M1 - Chime - Pre-Announcement                                                                                                    |       |
| 36    | FWS-13990 | 3 blasts-5 sec- Pre-<br>Announcement               | 3 blasts-5 sec- Pre-Announcement                                                                                                    |       |
| 37    | FWS-13991 | TM4-3 times Pre-<br>Announcement                   | TM4-3 times Pre-Announcement                                                                                                    |       |
| 38    | FWS-13992 | M15-3 times Pre-<br>Announcement                   | M15-3 times Pre-Announcement                                                                                                    |       |
| 39    | FWS-13993 | 52 horn 5 sec                                      | 52 horn 5 sec                                                                                                    |       |
| 40    | FWS-13994 | 52 horn 10 sec                                     | 52 horn 10 sec                                                                                                    |       |
| 41    | FWS-13995 | 52 horn 15 sec                                     | 52 horn 15 sec                                                                                                    |       |
| 42    | FWS-13996 | 52 horn 1 sec pulses<br>10 times                   | 52 horn 1 sec pulses 10 times                                                                                                    |       |
| 43    | FWS-13997 | 1 kHz_30 sec                                       | 1 kHz_30 sec                                                                                                    |       |
| 44    | FWS-13998 | (5 sec) Alt Steady                                 | (5 sec) Alt Steady                                                                                                    |       |
| 45    | FWS-13999 | (5 sec) Alt Wail                                   | (5 sec) Alt Wail                                                                                                    |       |
| 46    | FWS-14000 | (5 sec) Pulsed<br>Steady                           | (5 sec) Pulsed Steady                                                                                                    |       |
| 47    | FWS-14001 | (5 sec) Pulsed Wail                                | (5 sec) Pulsed Wail                                                                                                    |       |
| 48    | FWS-14002 | (5 sec) Steady                                     | (5 sec) Steady                                                                                                    |       |
| 49    | FWS-14003 | (5 sec) Wail                                       | (5 sec) Wail                                                                                                    |       |
| 50    | FWS-14004 | Westminster Chime                                  | Westminster Chime                                                                                                    |       |
| 51    | FWS-14005 | Attention                                          | Attention                                                                                                    |       |
| Sever | e Weather |                                                    |                                                                                                    |       |
| 52    | FWS-14006 | Severe Weather<br>Warning-Seek<br>Shelter          | "The National Weather Service has issued<br>a severe weather warning. Take shelter<br>immediately. Repeat, the National Weather<br>Service has issued a severe weather warning.<br>Take shelter immediately." |       |
| 53    | FWS-14007 | Severe Weather<br>Warning-Seek<br>Shelter          | "This is a severe weather warning. Take shelter<br>immediately. Repeat, severe weather warning.<br>Take shelter immediately."                                                                                 |       |
| 54    | FWS-14008 | Severe Weather<br>Alert-Seek Shelter               | "Please take shelter immediately. This is a severe weather alert."                                                                                                    |       |
| 55    | FWS-14009 | Severe weather<br>Approaching-Seek<br>Shelter      | "Attention. Attention. This is an emergency.<br>Severe weather approaching. Seek shelter<br>immediately."                                                                                                    |       |
| 56    | FWS-14010 | Severe Weather-<br>Stay away from<br>Windows       | "Attention. A severe weather warning has been<br>issued; proceed immediately to the interior of the<br>building, away from windows and entrances."                                                            |       |

| #     | FWS Name      | Customer Name for DV                | Description                                                                                                    | Notes |
|-------|---------------|-------------------------------------|----------------------------------------------------------------------------------------------------|-------|
| Torna | do            | ,                                   |                                                                                                    |       |
| 57    | FWS-14011     | Tornado Warning-<br>Seek Shelter    | "This is a tornado warning. Seek shelter<br>immediately. This is a tornado warning. Seek<br>shelter immediately."                                                                                                    |       |
| 58    | FWS-14012     | Tornado Sighted-<br>Seek Shelter    | "Attention! Life-threatening situation. A tornado<br>has been sighted in the area. Seek shelter inside<br>or take cover immediately. Stay away from<br>windows and doors."                                                                                               |       |
| 59    | FWS-14013     | Tornado Sighted-<br>Seek Shelter    | "Attention, a tornado has been sighted in the<br>area. Take shelter immediately. Repeat, a<br>tornado has been sighted in the area, take<br>shelter immediately."                                                                                                    |       |
| 60    | FWS-14014     | Tornado Warning-<br>Seek Shelter    | "This is a tornado warning. Seek shelter<br>immediately. This is a tornado warning. Seek<br>shelter immediately."                                                                                                    |       |
| 61    | FWS-14015     | Tornado Warning-<br>Designated Area | "Tornado Alert, report to your designated area."                                                                                                    |       |
| 62    | FWS-14016     | Tornado Warning-<br>Seek Shelter    | "Attention! Attention! Tornado warning. Seek<br>shelter immediately. Attention! Attention! Tornado<br>warning. Seek shelter immediately."                                                                                                    |       |
| High  | Winds         |                                     |                                                                                                    |       |
| 03    | FWS-14017     | nign wind                           | Attention: The National Weather Service has<br>issued a high wind warning. High winds are<br>approaching. Take shelter immediately. Repeat,<br>the National Weather Service has issued a high<br>wind warning. High winds are approaching. Take<br>shelter immediately." |       |
| Flood | /Water/Tsuna  | imi                                 |                                                                                                    |       |
| 64    | FWS-14018     | River Level Warning                 | "Danger. River level rising."                                                                                                    |       |
| 65    | FWS-14019     | Flood Warning                       | "Attention: A Flood Warning has been issued<br>for this area. Tune to your local radio station for<br>details."                                                                                                    |       |
| 66    | FWS-14020     | Tsunami Warning                     | "Attention: A Tsunami Warning has been issued<br>for this area. Tune to your local radio station for<br>details."                                                                                                    |       |
| Light | ning          |                                     |                                                                                                    |       |
| 67    | FWS-14021     | Lightning-Take<br>shelter           | "Dangerous lightning in the area. Take shelter<br>immediately. Repeat, dangerous lightning in the<br>area. Take shelter immediately."                                                                                                    |       |
| Arme  | d Person/ Int | ruder/ Dangerous Sit                | uation/Security Alert                                                                                                    |       |
| 68    | FWS-14022     | Dangerous Situation<br>on Campus    | "Attention. Dangerous situation reported on<br>campus. Take cover and stay in place until further<br>information is provided. Repeat. Take cover and<br>stay in place until further notice."                                                                             |       |
| 69    | FWS-14023     | Lockdown                            | "Warning. This is a lockdown alert, please proceed to a secure area."                                                                                                    |       |
| 70    | FWS-14024     | Armed Intruder on<br>Campus         | "Attention: An armed intruder has been seen on campus. Shelter in place immediately."                                                                                                    |       |
| 71    | FWS-14025     | Gunshots Reported on Campus         | "Attention: Gunshots reported on campus.<br>Shelter in place until further notice. Repeat."                                                                                                    |       |

| #                                      | FWS Name       | Customer Name for DV  | Description                                         | Notes |  |
|----------------------------------------|----------------|-----------------------|-----------------------------------------------------|-------|--|
| Shelter in place until further notice. |                |                       |                                                     |       |  |
| 72                                     | FWS-14026      | Armed and             | "Attention! Armed and dangerous person alert.       |       |  |
|                                        |                | Dangerous Person      | Seek a secure location."                            |       |  |
| 73                                     | FWS-14027      | Lock Down             | "Warning. This is an order to lock down. Proceed    |       |  |
|                                        |                |                       | to a secure location. Repeat, this is an order to   |       |  |
|                                        |                |                       | lock down. Proceed to a secure location and wait    |       |  |
|                                        |                |                       | for further instructions."                          |       |  |
| Seek                                   | Shelter-Gene   | ric                   |                                                     |       |  |
| 74                                     | FWS-14028      | Remain Sheltered      | "AttentionAttention Please remain in a              |       |  |
|                                        |                |                       | sheltered area until further notice. Attention      |       |  |
|                                        |                |                       | AttentionPlease remain in a sheltered area          |       |  |
|                                        |                |                       | until further notice."                              |       |  |
| 75                                     | FWS-14029      | Seek Shelter          | "Attention! Seek shelter immediately. Stay          |       |  |
|                                        |                |                       | indoors"                                            |       |  |
| Chem                                   | nical Release/ | Hazardous Material    |                                                     | i     |  |
| 76                                     | FWS-14030      | Hazardous Material    | "Attention. Life threatening situation. A hazardous |       |  |
|                                        |                | Release-Go inside     | material release has occurred. Go inside. Close     |       |  |
|                                        |                |                       | all windows and doors. Stay until further notice."  |       |  |
| 77                                     | FWS-14031      | Hazardous             | "Hazardous materials incident. Stay inside; close   |       |  |
|                                        |                | Materials-Stay Inside | all doors and windows. Remain calm and wait for     |       |  |
|                                        |                |                       | further instructions."                              |       |  |
| 78                                     | FWS-14032      | Chemical Release-     | "Warning. Chemical release, take shelter indoors.   |       |  |
|                                        |                | Seek Shelter          | Repeat. Chemical release, take shelter indoors."    |       |  |
| 79                                     | FWS-14033      | Chemical Release-     | "Attention! There has been a chemical release in    |       |  |
|                                        |                | Seek Shelter          | the area. Go inside, close all windows and doors,   |       |  |
|                                        |                |                       | turn oπ all neating and air conditioning. There has |       |  |
| 00                                     |                | Shaltar In Diago      | "Attention: Authoritics have issued on clort to     |       |  |
| 80                                     | F VV 5-14034   | Sheller in Place      | Alternion: Authonities have issued an alert to      |       |  |
|                                        |                |                       | Sheller in Place due to a chemical felease in the   |       |  |
| Q1                                     | EW/S 14035     | Hazmat Sook           | "Attention Attention Hazardous condition Sock       |       |  |
| 01                                     | 1 105-14035    | Sholtor               | shelter immediately and wait for the all clear"     |       |  |
| Evac                                   | lato           | Shellel               |                                                     |       |  |
| Evaci                                  | EW/S 14036     | Evacuato To Safo      | "Attention! Evacuate to a safe area "               | r     |  |
| 02                                     | 1 103-14030    | Area                  |                                                     |       |  |
| 83                                     | FWS-14037      | Emergency             | "Warning. This is an emergency evacuation           |       |  |
|                                        |                | Evacuate All          | order. Remain calm and evacuate all buildings;      |       |  |
|                                        |                | Buildings             | follow posted evacuation routes."                   |       |  |
| 84                                     | FWS-14038      | Emergency             | "Attention. Attention. An emergency has             |       |  |
|                                        |                | Evacuate All Build-   | been declared. Please evacuate all buildings        |       |  |
|                                        |                | ings-Designated       | immediately. Proceed to the nearest exit and go     |       |  |
|                                        |                | Gathering Area        | to your designated gathering area."                 |       |  |
| 85                                     | FWS-14039      | Evacuate Campus       | "Warning. This is a campus evacuation order. All    |       |  |
|                                        |                |                       | non-emergency personnel must leave campus           |       |  |
|                                        |                |                       | immediately. Repeat, this is a campus evacuation    |       |  |
|                                        |                |                       | order. Leave campus immediately."                   | ļ     |  |
| 86                                     | FWS-14040      | Evacuate-Higher       | "Attention: Evacuate, Evacuate, Evacuate, Move      |       |  |
|                                        |                | Ground                | to high ground immediately. Tune to your local      |       |  |
|                                        |                |                       | radio station for details."                         |       |  |

| #     | FWS Name     | Customer Name for DV                          | Description                                                                                                    | Notes |
|-------|--------------|-----------------------------------------------|----------------------------------------------------------------------------------------------------|-------|
| 87    | FWS-14041    | Mandatory<br>Evacuation                       | "Warning. A mandatory evacuation has<br>been issued effective immediately. Follow all<br>emergency evacuation plans and evacuate at<br>once. Personnel without transportation, stand by<br>for additional information." |       |
| 88    | FWS-14042    | Evacuate-Do not use<br>Elevator               | "Attention! An emergency has been reported.<br>Please evacuate the building immediately. Do not<br>use the elevator."                                                                                                   |       |
| Gene  | ral Emergenc | y/Other                                       |                                                                                                    |       |
| 89    | FWS-14043    | Public Safety<br>Emergency                    | "Public Safety Emergency. Please take shelter<br>immediately and seek additional information from<br>the campus emergency information network."                                                                         |       |
| 90    | FWS-14044    | Emergency Pre-<br>announcement                | "Stand by for an important announcement from your local emergency agency."                                                                                                    |       |
| 91    | FWS-14045    | General Emergency                             | "Emergency. Please stand by for further instructions."                                                                                                    |       |
| 92    | FWS-14046    | Unsound Structures                            | "Warning. Warning. Do not attempt to enter<br>unsound structures. Check your area for damage<br>and avoid risk."                                                                                                    |       |
| 93    | FWS-14047    | Power Outage                                  | "There is a building-wide power outage. Avoid<br>using open flames or candles during this outage."                                                                                                    |       |
| Publi | c Address    |                                               |                                                                                                    |       |
| 94    | FWS-14048    | Pre-Announcement<br>for Live Broadcast-<br>PA | "Attention! Attention! Stand by for an emergency<br>announcement. Stand by for emergency<br>information. Attention! Attention! Stand by for<br>an emergency announcement. Stand by for<br>emergency information."       |       |
| Fire  |              |                                               |                                                                                                    |       |
| 95    | FWS-14049    | Fire-Wild Land Fire                           | "Wild land fire approaching. Remain calm and evacuate campus."                                                                                                    |       |
| 96    | FWS-14050    | Fire Drill                                    | "Attention this is a fire drill, report to your designated area."                                                                                                    |       |
| 97    | FWS-14051    | Fire Alert                                    | "Attention this a fire alert, report to your designated area."                                                                                                    |       |
| 98    | FWS-14052    | Fire on Campus                                | "Fire on Campus-Please stand by for further instructions."                                                                                                    |       |
| 99    | FWS-14053    | Fire Alarm Test Start                         | "Fire alarms are currently being tested. No evacuation of the building is necessary."                                                                                                    |       |
| 100   | FWS-14054    | Fire Alarm Test<br>Complete                   | "Fire alarm testing is complete. All alarms from<br>this point forward should be treated as a real fire<br>alarm and the building should be evacuated."                                                                 |       |
| Test  |              |                                               |                                                                                                    |       |
| 101   | FWS-14055    | Test                                          | "This is a test of the emergency warning system.<br>This is only a test."                                                                                                    |       |
| 102   | FWS-14056    | Test                                          | "This is a test of the Campus Emergency Alert<br>System. This is only a test. "                                                                                                    |       |
| 103   | FWS-14057    | Test                                          | "This is a test of the public warning system.<br>This is only a test. If this had been an actual<br>emergency, additional instructions would be<br>broadcast. This is only a test."                                     |       |

| #      | FWS Name     | Customer Name for DV    | Description                                                                                                    | Notes |
|--------|--------------|-------------------------|----------------------------------------------------------------------------------------------------|-------|
| 104    | FWS-14058    | Test                    | "Your attention please: This is a test. This is a test of the emergency warning system. This is a test and only a test. There are no emergency situations in our area. Thank you."                                |       |
| 105    | FWS-14059    | Test                    | "Attention: This is a test of the emergency<br>warning system. This is only a test. If this were<br>an actual emergency, you would be instructed<br>to tune to your local radio station. This is only a<br>test." |       |
| All Cl | ear          |                         |                                                                                                    | 0     |
| 106    | FWS-14060    | All Clear               | "Attention. This is an all clear, repeat all clear."                                                                                                    |       |
| 107    | FWS-14061    | All Clear               | "Attention! All clear. All clear. Resume normal activities."                                                                                                    |       |
| Close  | d            |                         |                                                                                                    | 0     |
| 108    | FWS-14062    | University Closed       | "Attention: The University is now closed. Tune to local media for further information."                                                                                                    |       |
| Arme   | d Forces Sor | ngs                     | -                                                                                                    | •     |
| 109    | FWS-14063    | Army Song               | "Army Song Band and Chorus"                                                                                                    |       |
| 110    | FWS-14064    | Navy Song               | "Anchors Aweigh"                                                                                                    |       |
| 111    | FWS-14065    | Air Force               | "The Air Force Song"                                                                                                    |       |
| 112    | FWS-14066    | Marine Corp             | "The Marines' Hymn"                                                                                                    |       |
| 113    | FWS-14067    | Coast Guard             | "Semper Paratus"                                                                                                    |       |
| 114    | FWS-14068    | Army Song               | "The Army Goes Rolling Along"                                                                                                    |       |
| 115    | FWS-14069    | National Anthem         | "National Anthem" 80 sec.                                                                                                    |       |
| Arme   | d Forces Sou | Inds-Bugle Call         |                                                                                                    |       |
| 116    | FWS-14070    | Adjutant's Call         | "Adjutant's Call"                                                                                                    |       |
| 117    | FWS-14071    | Assembly                | "Assembly"                                                                                                    |       |
| 118    | FWS-14072    | Attention               | "Attention"                                                                                                    |       |
| 119    | FWS-14073    | Army Song               | "Call to Quarters"                                                                                                    |       |
| 120    | FWS-14074    | Church Call             | "Church Call"                                                                                                    |       |
| 121    | FWS-14075    | Drill Call              | "Drill Call"                                                                                                    |       |
| 122    | FWS-14076    | First Call              | "First Call"                                                                                                    |       |
| 123    | FWS-14077    | First Sergeants Call    | "First Sergeants Call"                                                                                                    |       |
| 124    | FWS-14078    | Fix Bayonets            | "First Bayonets"                                                                                                    |       |
| 125    | FWS-14079    | Taps                    | "Taps"                                                                                                    |       |
| 126    | FWS-14080    | Carry On                | "Carry On"                                                                                                    |       |
| 127    | FWS-14081    | Retreat                 | "Retreat"                                                                                                    |       |
| 128    | FWS-14082    | Ground Attack<br>Charge | "Ground Attack Charge"                                                                                                    |       |
| 129    | FWS-14083    | Guard Mounting          | "Guard Mounting"                                                                                                    |       |
| 130    | FWS-14084    | Mail Call               | "Mail Call"                                                                                                    |       |
| 131    | FWS-14085    | Mess Call               | "Mess Call"                                                                                                    |       |
| 132    | FWS-14086    | Morning Colors          | "Morning Colors"                                                                                                    |       |
| 133    | FWS-14087    | Officer's Call          | "Officers Call"                                                                                                    |       |
| 134    | FWS-14088    | Recall                  | "Recall"                                                                                                    | ļ     |
| 135    | FWS-14089    | Reveille                | "Reveille"                                                                                                    |       |
| 136    | FWS-14090    | Slow Retreat Bugle      | "Slow Retreat Bugle Call"                                                                                                    |       |
| 137    | FWS-14091    | Tatoo                   | "Tatoo"                                                                                                    |       |

| #     | FWS Name     | Customer Name for DV                                                           | Description                                                                   | Notes |
|-------|--------------|--------------------------------------------------------------------------------|-------------------------------------------------------------------------------|-------|
| 138   | FWS-14092    | To the Colors                                                                  | "To the Colors"                                                               |       |
| 139   | FWS-14093    | Evening Slow Colors                                                            | "Evening Slow Colors"                                                         |       |
| PAGA  | SYS GEN II I | FILES                                                                          | ·                                                                             |       |
| 140   | FWS-14094    | 800Hz 1 sec on 1<br>sec off                                                    | 800 Hz 1 sec on 1 sec off                                                     |       |
| 141   | FWS-14095    | Alt Tone Hi Low                                                                | Alt Tone Hi Low                                                               |       |
| 142   | FWS-14096    | Alternating Tone                                                               | Alternating Tone                                                              |       |
| 143   | FWS-14097    | Bell Continuous IMO                                                            | Bell Continuous IMO General Alarm                                             |       |
|       |              | General Alarm                                                                  |                                                                               |       |
| 144   | FWS-14098    | Bell IMO PAPA BELL<br>7x SHORT                                                 | Bell IMO PAPA BELL 7x SHORT 1x Long                                           |       |
| 145   | FWS-14099    | Bell Intermittent IMO<br>Gas 1 sec ON 1 sec<br>OFF                             | Bell Intermittent IMO Gas 1 sec ON 1 sec OFF                                  |       |
| 146   | FWS-14100    | Chime Test Tone                                                                | Chime Test Tone                                                               |       |
| 147   | FWS-14101    | Continuous Tone<br>PFEER Toxic Gas<br>Alarm 1 kHz signal                       | Continuous Tone PFEER Toxic Gas Alarm 1 kHz<br>signal                         |       |
| 148   | FWS-14102    | Duck and Cover                                                                 | Duck and Cover                                                                |       |
| 149   | FWS-14103    | Emergency<br>Shutdown                                                          | Emergency Shutdown                                                            |       |
| 150   | FWS-14104    | Gas Detected                                                                   | Gas Detected                                                                  |       |
| 151   | FWS-14105    | General Alarm 7<br>short 1 long 30 sec<br>1 khz                                | General Alarm 7 short 1 long 30 sec 1 khz                                     |       |
| 152   | FWS-14106    | Intermittent Tone<br>PFEER General<br>Alarm 1 kHz signal 1<br>sec ON 1 sec OFF | Intermittent Tone PFEER General Alarm 1 kHz<br>signal 1 sec ON 1 sec OFF      |       |
| 153   | FWS-14107    | Low Freq 2 Tone                                                                | Low Freq 2 Tone                                                               |       |
| 154   | FWS-14108    | "Abandon Platform"                                                             | "Abandon Platform"                                                            |       |
| 155   | FWS-14109    | "All Clear"                                                                    | "All Clear"                                                                   |       |
| 156   | FWS-14110    | "Man, Over Board"                                                              | "Man, Over Board"                                                             |       |
| 157   | FWS-14111    | "This is a test of the<br>Alarm System"                                        | "This is a test of the Alarm System"                                          |       |
| 158   | FWS-14112    | "This is a test of the<br>General Alarm"                                       | "This is a test of the General Alarm"                                         |       |
| 159   | FWS-14113    | Pfeer PAPA                                                                     | Pfeer PAPA                                                                    |       |
| 160   | FWS-14114    | Pre-Announce<br>Chime ASC Tri Tone<br>Routine ALT1                             | Pre-Announce Chime ASC Tri Tone Routine ALT1                                  |       |
| 161   | FWS-14115    | Process Alarm                                                                  | Process Alarm                                                                 |       |
| 162   | FWS-14116    | Process Shutdown                                                               | Process Shutdown                                                              |       |
| 163   | FWS-14117    | Process Classified                                                             | Process Classified                                                            | 1     |
| Addit | ions         | 1                                                                              | 1                                                                             | 1     |
| 164   | FWS-2599     | Test End                                                                       | "This has been a test of the emergency warning system. This was only a test." |       |
|       |              |                                                                                |                                                                               |       |

### Table 12 UTM Tones

Additions

| #   | FWS Name     | Customers name    | Description                                     | Notes      |
|-----|--------------|-------------------|-------------------------------------------------|------------|
| 405 |              |                   | (400 coc) Weil Conventional Sizer 500 405511    |            |
| 165 | FWS-19241    |                   | (180 sec) Wall-Conventional Siren 560-1055HZ    |            |
| 166 | FWS-19242    |                   | (180 sec) Yelp-Rapid Siren 560-1055Hz           |            |
| 167 | FWS-19243    | TM3               | (180 sec) High-Low-Alternating High and Low     |            |
| 168 | FWS-19244    | і<br>ТМ4          | (180 sec) Bell-Bell Struck Rapidly-801Hz        |            |
| 169 | FWS-19245    | TM5               | (180 sec) Yeow-Descending High to Low           |            |
|     |              |                   | Repeated 545Hz and 1296Hz                       |            |
| 170 | FWS-19246    | TM6               | (180 sec) Horn-Steady Horn                      | 470Hz      |
| 171 | FWS-19247    | TM7               | (180 sec) Beep-Slow Intermittent Horn 470Hz     |            |
| 172 | FWS-19248    | TM8               | (180 sec) Stutter-Rapid Intermittent Horn 470Hz |            |
| 173 | FWS-19249    | TM9               | (180 sec) Slow Whoop-Slow Ascending Low to      |            |
|     |              |                   | High, Repeated 424Hz and 1163Hz                 |            |
| 174 | FWS-19250    | TM10              | (180 sec) Gradual Horn-Steady Horn, Gradually   |            |
|     |              |                   | Increasing in Volume 514Hz                      |            |
| 175 | FWS-19251    | TM11              | (180 sec) Temporal Slow Whoop-NFPA Coded        |            |
|     |              |                   | Slow Whoop 424Hz and 774Hz                      |            |
| 176 | FWS-19252    | TM12              | (9 sec) Westminster Chime-Westminster Chime-    |            |
| 4   |              |                   |                                                 |            |
| 1// | FWS-19253    | TM13              | (180 sec) Evac-Amplitude Modulated Siren        |            |
| 170 |              |                   | (479HZ                                          |            |
| 1/0 | F VV 3-19254 | 1 101 1 4         |                                                 |            |
| 179 | FWS-19255    | TM15              | (180 sec) Chime-Single Strike Chime-Musical     |            |
|     |              |                   | Tone                                            |            |
| 180 | FWS-19256    | TM16              | (180 sec) Phaser-Rapid Siren                    | 600-1200Hz |
| 181 | FWS-19257    | TM17              | (180 sec) Alternating High and Low 363Hz and    |            |
|     |              |                   | 518Hz                                           |            |
| 182 | FWS-19258    | TM18              | (180 sec) Warble-Extremely Rapid Siren 560-     |            |
|     |              |                   | 1055Hz                                          |            |
| 183 | FWS-19259    | TM19              | (180 sec) Alert-Slow Sweep Tone 400-1560Hz      |            |
| 184 | FWS-19260    | TM20              | (180 sec) Euro-Police-Alternating High and Low  |            |
|     |              |                   | 969Hz and 800Hz                                 |            |
| 185 | FWS-19261    | TM21              | (180 sec) Euro-Fire Sweep Tone 900-800Hz        |            |
| 186 | FWS-19262    | 1M22              | (180 sec) Euro-Slow Whoop-Slow Sweep Ione       |            |
| 407 |              |                   | (650-1290HZ                                     |            |
| 187 | FWS-19263    |                   | (180 sec) Euro-General-Intermittent Horn 969HZ  |            |
| 100 | FWS-19204    | 1 IVIZ4<br>  TM25 | (180 sec) Euro Polico II Slow Alternating High  |            |
| 109 | F WS-19205   |                   | and Low 554Hz and 440Hz                         |            |
| 190 | FWS-19266    | TM26              | (180 sec) Furo-Stutter-Intermittent Reen 2840Hz |            |
| 191 | FWS-19267    | TM27              | (180 sec) Euro-Sweep-Sweep Tone 1163 -          |            |
|     |              |                   | 397Hz                                           |            |
| 192 | FWS-19268    | TM28              | (180 sec) Ringer-Continuous Ringing Tone        |            |
|     |              |                   | 560Hz and 326Hz                                 |            |
| 193 | FWS-19269    | TM29              | (180 sec) Buzzer-Buzzer Tone 1318Hz and         |            |
|     |              |                   | 760Hz                                           |            |

| #   | FWS Name  | Customers name<br>for DV | Description                                                    | Notes |
|-----|-----------|--------------------------|----------------------------------------------------------------|-------|
| 194 | FWS-19270 | ТМ30                     | (180 sec) Attention-Extremely Rapid Siren-                     |       |
| 195 | FWS-19271 | TM31                     | (180 sec) Multi-Tone-Extremely Rapid Siren-                    |       |
| 196 | FWS-19272 | TM32                     | (180 sec) Caution-Extremely Rapid Siren-<br>Multiple Frequency |       |

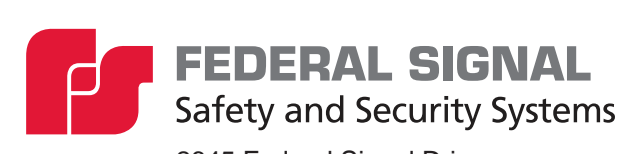

2645 Federal Signal Drive University Park, Illinois 60484

www.fedsig.com

Customer Support Technical Support 1-800-344-4634 • +1-708-534-4756 1-800-755-7621 • +1-708-587-3587